### La fiche de laboratoire

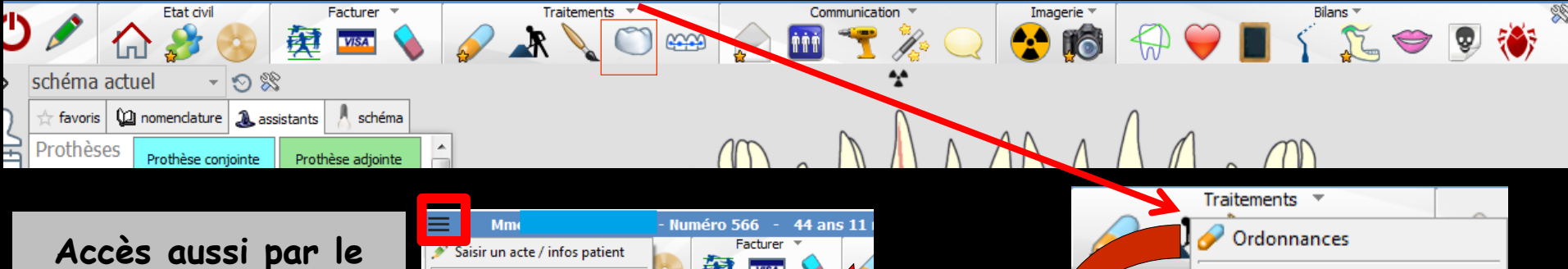

Accès aussi par le menu déroulant avec toutes les fonctions, dans le coin haut gauche du dossier patient...

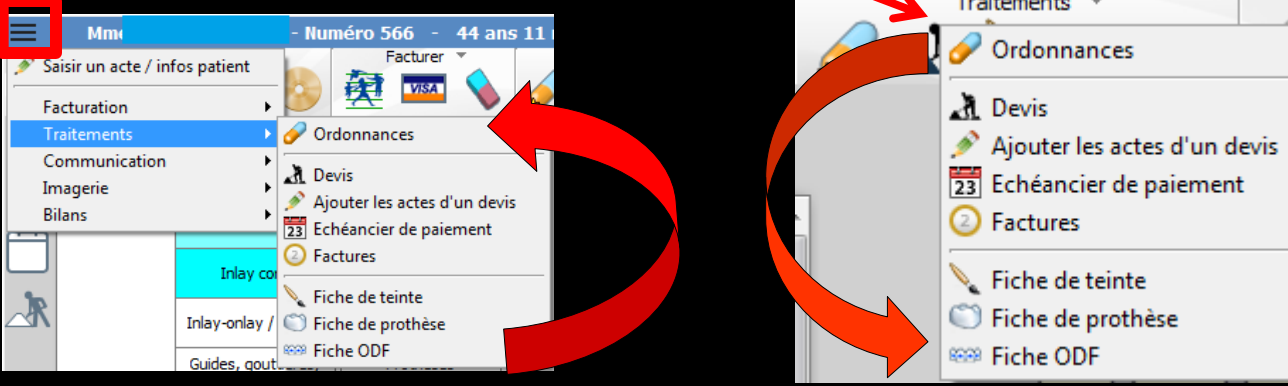

Fenêtre appelée à partir de la fiche patient dans le groupe "Traitements" en cliquant sur l'icône représenté par une couronne ou en développant le menu "Traitements"

#### Cet icône n'apparaît qu'en cas de connexion à partir de la fenêtre des profils utilisateurs

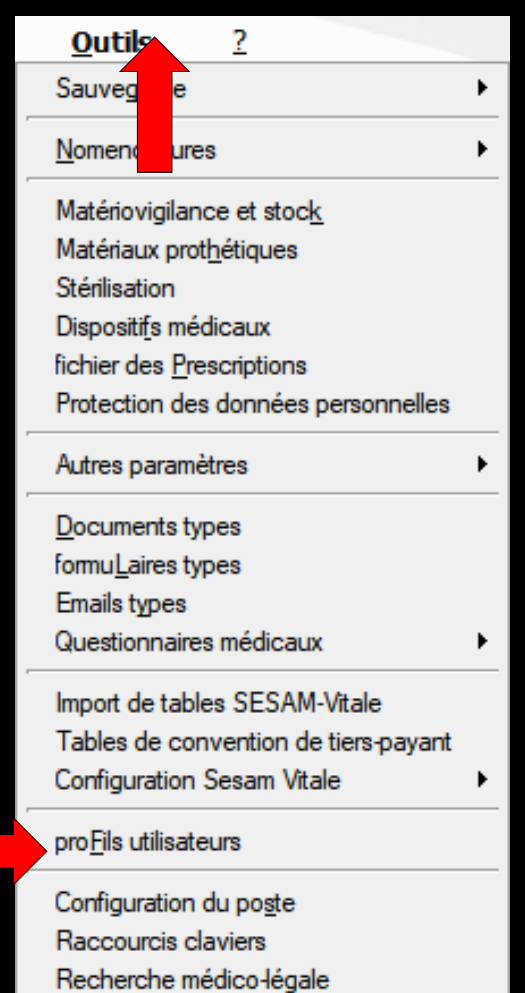

| Profils utilisateu              |                                  |                            |                                     |                                                           |                      |           |
|---------------------------------|----------------------------------|----------------------------|-------------------------------------|-----------------------------------------------------------|----------------------|-----------|
| Quitter                         | Paramè                           | tres de gestion du cabinet |                                     |                                                           |                      | ?<br>Aide |
| NC - Docteur Ninon<br>CREMONINI | <nouvel utilisateur=""></nouvel> |                            |                                     |                                                           |                      |           |
|                                 |                                  |                            |                                     |                                                           |                      |           |
|                                 |                                  |                            | Codes d'accès                       | Donnez vos codes d'accès à<br>la comptabilité et général. | a liste à gauche     |           |
|                                 |                                  |                            | Code général:<br>Code comptabilité: | <u>Annuler</u><br><u>Q</u> K                              | lt pour en αréer un. |           |

## Choix du profil désiré Entrez les codes d'accès

### Onglet interface

| Verter       Valder       Verter       Verter                                                                                                    |  |
|----------------------------------------------------------------------------------------------------|--|
| Nom de l'utilisateur : Docteur Ninon CREMONINI     Nom de l'utilisateur : Docteur Ninon CREMONINI     Profil Interface  Sécurité sociale Entêtes des ordonnances Entêtes des courries   Orientation : Schéma dentaire trait   Schéma dentaire : Schéma dentaire trait   Icônes de la fiche patient : Questionnaire médical   Questionnaire médical Icônes de la fiche patient :   Questionnaire médical Icônes de la fiche patient :   Questionnaire médical Icônes de la fiche patient :   Questionnaire médical Icônes de la fiche patient :   Questionnaire médical Icônes de la fiche patient :   Price de parodontologie Icônes de la fiche patient :   Questionnaire médical Icônes de la fiche patient :   Questionnaire médical Icônes de la fiche patient :   Questionnaire médical Icônes de la fiche patient :   Questionnaire médical Icônes de la fiche patient :   Questionnaire médical Icônes de la fiche patient :   Questionnaire médical Icônes de la fiche patient :   Questionnaire médical Icônes de la fiche patient :   Questionnaire médical Icônes de la fiche patient :   Questionnaire médical Icônes de la fiche patient :   Questionnaire médical Icônes de la fiche patient :   Questionnaire médical Icônes de la fiche patient :   Questionnaire médical Icônes de la fiche patient :   Questionnaire médical Icône de laboratoire   Icône de laboratoire Icône                                                                                                    |  |
| NC - Docteur Ninon<br>CREMONINI        Orientation :       Sons et prothèse       Image: Constant and the parties of the parties of                                       |  |
| Icônes de la fiche patient :                                                                                                    |  |
|                                                                                                    |  |
| Dans la fiche patient :       afficher les codes et libellés des actes         Image: Comparison of the patient :       afficher les commentaires sur plusieurs lignes         Image: Comparison of the patient :       Image: Comparison of the patient is a size des actes par un son         Image: Comparison of the patient :       Affichage personnalisé des actes       Image: Comparison of the patient is a size des actes par un son         Image: Comparison of the patient :       Affichage personnalisé des actes       Image: Comparison of the patient is a size des actes par un son                                                                                                    |  |
| Automatisation : Aller des feuilles de soins aux réglements                                                                                                    |  |
| Arrondis : aucun arrondi 💌                                                                                                    |  |
| Photos :       Image: Comparison of the comparison of the comp         |  |
| Divers           Divers       Image: Constraint of the second second |  |

Définissez l'aspect que prendra la fiche patient pour l'utilisateur

| Etat civil Fac                          | turer 🔻 Traitements 🔻                   | Communication 🔻         | Imagerie 🔻                 | Bilans 🔻        |
|-----------------------------------------|-----------------------------------------|-------------------------|----------------------------|-----------------|
| 🖉 🏠 🍰 🧟 🖉                               | 🔤 💊 💉 🗼 🟹 🖙                             | 🞅 🎹 🌱 🎉 📿               | 😒 👘 🖓 🍑 🔳                  | र् 🍒 🗢 🖻 १      |
| chéma actuel 🛛 👻 😒                      |                                         | *                       |                            |                 |
| 🛧 favoris 🛍 nomenclature 🏖 assistants 🚶 | schéma                                  |                         |                            |                 |
| Prothèses Prothèse conjointe Prothèse   | adjointe                                |                         |                            |                 |
|                                         |                                         |                         |                            |                 |
|                                         |                                         |                         |                            |                 |
| Icônes de la fiche patient :            | Questionnaire médical                   | Fiche de parodontologi  | ie 🛛 📝 Fiche de te         | inte            |
|                                         | Compte-rendus                           | Fiche cancéro           | Formulaires                | s personnalisés |
|                                         | Fiche ODF                               | 📝 🗄 the de dermatologie | Fiches cons                | seil            |
|                                         | Fiche ATM                               | 🔽 Fiche de laboratoire  | 🔽 Cephalomé                | trie            |
|                                         | Schémas anatomiques                     |                         |                            |                 |
| Dans la fiche natient :                 | afficher les codes et libellés des act  | -                       |                            |                 |
| bans la liche paderie :                 | arricher les codes et libelles des acti | c3 •                    |                            |                 |
|                                         | afficher les commentaires sur plus      | usieurs lignes 🛛 🗸      | Ponctuer la saisie des act | es par un son   |
|                                         | Affichage personnalisé des acte         | s                       | Masquer les informations   | médicales       |
|                                         |                                         |                         |                            |                 |

- Vous pouvez choisir d'incorporer certains éléments facultatifs dans l'environnement de travail
- Pour qu'un élément soit actif, il suffit de cocher la case correspondante
- ⇒Si un élément n'est pas coché, il sera inactif

## Raccourci de paramétrage

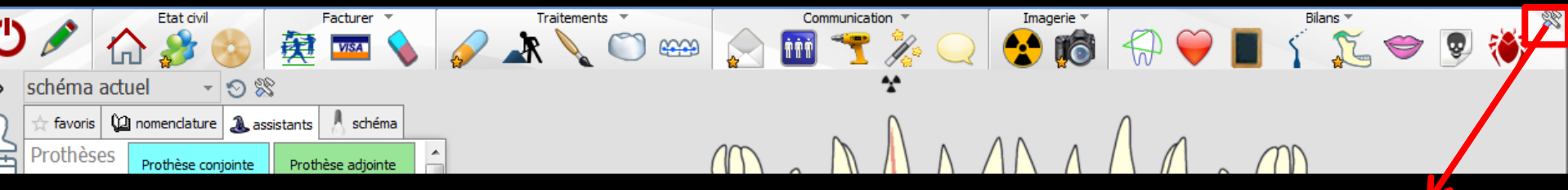

 L'icône Outils permet un accès direct au paramétrage de la fiche patient
 Il suffira de cocher ou de décocher les éléments que l'on désire ou non voir apparaître

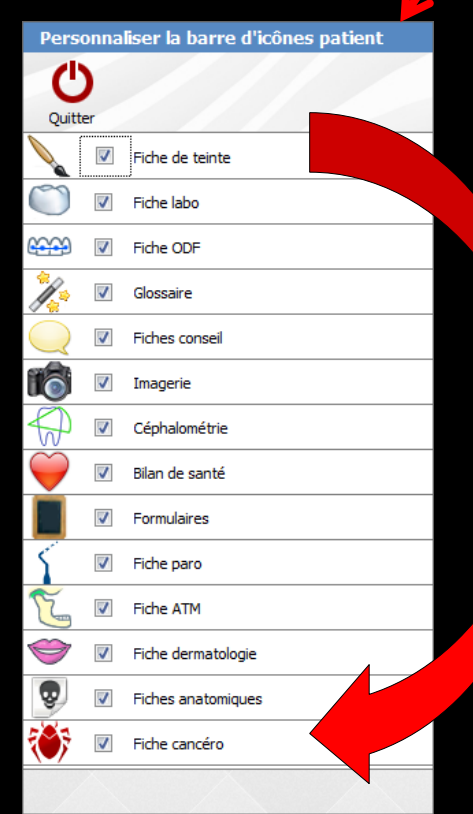

#### Un nouvel icone

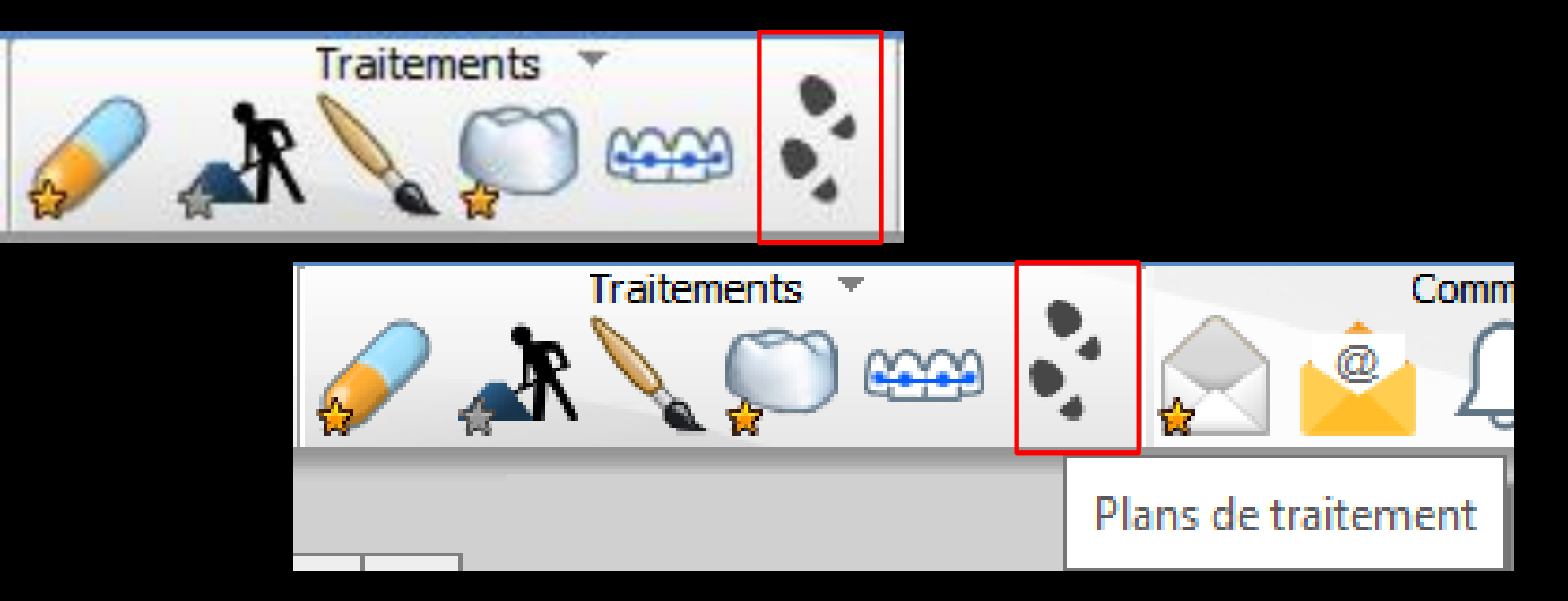

Un module d'organisation des séances de traitement qui permet de préparer à partir d'un devis les séances de travail qui seront réalisées

| -                    | Etat civil     | Fa               | acturer          | Tra             | aitements | Co      | mmunication     | Imagerie                 |       |                | Bilans      | ~         |                                          | ×             |
|----------------------|----------------|------------------|------------------|-----------------|-----------|---------|-----------------|--------------------------|-------|----------------|-------------|-----------|------------------------------------------|---------------|
| < D                  | ິ 🏠 🍪 (        | 要                | 🏧 📎 🍇            | 🖉 🔺 🔪           |           | S 🔛 🤗   | Ļ 🍸 🎢           | · 🔍 🛠 🔞 j                |       |                | 1           | Ľ         | ) 😌 😌 🐔                                  | F             |
| Quitter              |                |                  | 2                | Teinte          | Glossaire |         |                 |                          |       | Sky            | pe En       | @<br>nail | Imprimer                                 | storique<br>* |
| Prescript            | ion n°         |                  |                  |                 |           |         | Envoyé :        | RIM                      |       |                | 1           | Eichel at | bo 2012                                  | -             |
| Laboratoire          | •              |                  |                  | 🔻 📔 Trava       | il n°     |         |                 | Modèle d'étude maxillair | e     |                |             | FICTIELAL | 00_2012                                  | •             |
| Type de tra          | avail          | •                |                  | Factu           | re nº     |         |                 | Modèle d'étude mandibu   | laire |                |             |           | mbre d'exemplaires                       | 100           |
|                      | ④ En cours ○   | ) Terminé        | Date de mise en  | place           |           |         | Empreintes :    | maxillaire               |       |                | [           | Impr      | rimer l'entete<br>rimer le schéma de tei | nte           |
| Teinte               |                |                  |                  |                 |           |         | 14              | mandibulaire             |       |                | 1           | Impr      | imer le certificat de co                 | onformité     |
|                      | Prise de tein  | te à réaliser pa | r le laboratoire |                 |           |         |                 | sectorielle en occlusion |       |                |             | Impr      | rimer les photos                         |               |
| Commentai            | res            |                  |                  |                 |           |         | X               |                          |       |                |             |           |                                          | X             |
|                      |                |                  |                  |                 |           |         | Porte empr :    |                          |       |                |             |           |                                          |               |
| 👌 importer d         | epuis un devis |                  |                  | X               |           |         | r or te empriri | à nous retourner         |       |                |             |           |                                          |               |
| Localisation         |                |                  | Nature           | e des prothèses |           |         |                 | Matériau                 | 1     | Résine Base I  | NF EN ISO   |           |                                          |               |
|                      | I.             |                  |                  |                 |           |         |                 |                          |       | Résine dent N  | F EN ISO    |           |                                          |               |
|                      |                |                  |                  |                 |           |         |                 |                          |       | Acier CoCr NF  | EN ISO 2    |           |                                          |               |
|                      |                |                  |                  |                 |           |         |                 |                          | IH    | Métal précieux | NF EN IS    |           |                                          |               |
|                      |                |                  |                  |                 |           |         |                 |                          |       | Métal semi-pré | cieux NF    |           |                                          |               |
|                      |                |                  |                  |                 |           |         |                 |                          |       | CIV ceramo -m  | étallique N | . 💌       |                                          |               |
|                      |                |                  |                  |                 |           |         |                 |                          |       |                |             |           |                                          |               |
|                      |                |                  |                  |                 |           |         |                 |                          |       |                |             |           |                                          |               |
| + PEI                | + modèle étude | + wax up         | + maq.ocd        | X               |           |         |                 |                          |       |                |             |           |                                          |               |
| Instructions<br>Créé | Pour le        | (heure)          |                  |                 |           | Demande |                 |                          |       |                | Recule      | 8         |                                          |               |
|                      |                | 1                |                  |                 |           |         |                 |                          |       |                |             |           |                                          |               |
|                      |                | TE ALL           |                  |                 |           |         |                 |                          |       |                |             |           |                                          |               |
|                      |                |                  |                  |                 |           |         |                 |                          |       |                |             |           |                                          |               |
|                      |                |                  |                  |                 |           |         |                 |                          |       |                | -           |           |                                          |               |
|                      |                |                  |                  |                 |           |         |                 | • •                      |       |                |             |           |                                          |               |
|                      |                |                  | ~ha              | > /             |           | loh     | <b>~ ~</b>      | ntair                    | 10    |                |             |           |                                          |               |
|                      |                |                  | _J   {           | 5 (             |           | IUD     |                 |                          |       | •              |             |           |                                          |               |
|                      |                |                  |                  |                 |           |         |                 |                          |       |                |             |           |                                          |               |
|                      |                |                  |                  |                 |           |         |                 |                          |       |                |             |           |                                          |               |
|                      |                |                  |                  |                 |           |         |                 |                          |       |                |             |           |                                          |               |
|                      |                |                  |                  |                 |           |         |                 |                          |       |                |             |           |                                          | _             |
|                      |                |                  |                  |                 |           |         |                 |                          |       |                |             |           | M                                        |               |
|                      |                |                  |                  |                 |           |         |                 |                          |       |                |             |           | Ajouter des fichiers                     | Scanner       |

Déposez les fichiers ici depuis l'explorateur Windows

| Quitter Nouvelle fiche Enregistrer la fiche Teinte Glossaire                                                                         | Envoyé : RIM                                                                                                    | Sype Email Imprimer                                                                  |
|----------------------------------------------------------------------------------------------------|----------------------------------------------------------------------------------------------------|--------------------------------------------------------------------------------------|
| Laboratoire Type de travail En cours Terminé Date de mise en place Teinte Prise de teinte à réaliser par le laboratoire Commentaires | Envoye       Kun         Modèle d'étude maxillaire         Modèle d'étude mandibulaire         Photos         Empreintes :       maxillaire         mandibulaire         sectorielle en occlusion         désinfectées         optique         Porte empr.:       n° | FicheLabo_2012                                                                       |
| 👔 importer depuis un devis                                                                                                    | 🗌 à nous retourner                                                                                                    |                                                                                      |
| Localisation Nature des prothèses                                                                                                    | Matériau  Résine Base Résine dent Acier CoCr N Acier NiCr N Acier NiCr N Métal précie Métal semi-p CIV ceramo                                                                                                    | NF EN ISO<br>IF EN ISO 2<br>F EN ISO 22<br>IX NF EN IS<br>récieux NF<br>métallique N |
| ← PEI ← modèle étude ← wax up ← maq.ocd                                                                                              |                                                                                                    |                                                                                      |
| Instructions et étapes d'élaboration                                                                                                 |                                                                                                    |                                                                                      |
| Demand Demand                                                                                                    | ∗<br>s demandes f                                                                                                    | aites                                                                                |

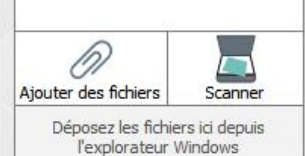

| + 6                                               | Etat civil        | 公 為                                | acturer                                                                  | Communication                       | Imagerie                                                                                                    | Bilans -                                                                                                    | *                                                                                                    |
|---------------------------------------------------|-------------------|------------------------------------|--------------------------------------------------------------------------|-------------------------------------|----------------------------------------------------------------------------------------------------|----------------------------------------------------------------------------------------------------|----------------------------------------------------------------------------------------------------|
| Quitter                                           |                   | <b>P</b><br>aregistrer la fic      | he Teinte Glossaire                                                      |                                     |                                                                                                    | Skype Email                                                                                                    | Imgrimer Historique                                                                                                    |
| Laboratoire<br>Type de tra<br>Teinte<br>Commentai | e avail           | ↓<br>) Terminé<br>nte à réaliser p | Travail n° Facture n° Date de mise en place ar le laboratoire Dans la pa | mpreintes : m<br>s<br>rtie supérieu | lodèle d'étude maxillaire<br>lodèle d'étude mandibulaire<br>hotos<br>naxillaire<br>andibulaire<br>ectorielle en occlusion<br>lésinfectées | Int<br>Int<br>Int<br>Int<br>Int<br>Int                                                                                     | obb_2012<br>ombre d'exemplaires<br>orimer l'entête<br>orimer le schéma de teinte<br>orimer le certificat de conformité<br>orimer les photos |
| Localisation                                      | ↓ modèle étude    | + wax up                           | Une ran                                                                  | gée d'icônes                        | Résine Bas         Acier CoCr         Acier Nicr N         Métal préci         Métal semi-         CIV ceramo                             | e NF EN ISO Ant NF EN ISO NF EN ISO 2<br>NF EN ISO 2<br>NF EN ISO 22<br>précieux NF EN IS<br>précieux NF or métallique N V |                                                                                                    |
| Instructions                                      | et étapes d'élabo | oration                            | maquee                                                                   | Demande                             |                                                                                                    | Basula                                                                                                    |                                                                                                    |
|                                                   |                   | 1                                  |                                                                          |                                     |                                                                                                    |                                                                                                    |                                                                                                    |
|                                                   |                   |                                    |                                                                          |                                     |                                                                                                    |                                                                                                    | Ajouter des fichiers<br>Déposez les fichiers ici depuis<br>l'explorateur Windows                                                            |

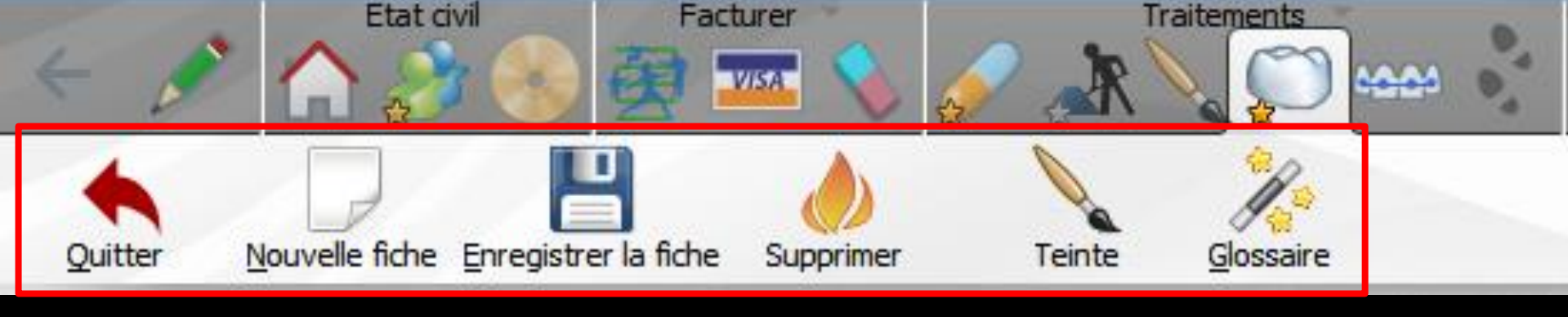

De gauche à droite **Quitter** ⇒Nouvelle fiche pour créer une nouvelle fiche de laboratoire Enregistrer et sauvegarder la fiche en cours de travail ⇒Détruire une ancienne fiche déjà sauvegardées

⇒Appel de la fiche schéma de teinte
⇒Appel du glossaire

## Pour chaque nouveau travail

| Prescription n° | ,                            |                       |            |   |
|-----------------|------------------------------|-----------------------|------------|---|
| aboratoire      |                              | •                     | Travail nº | e |
| Type de travail | -                            |                       | Facture n  | 0 |
| 0               | En cours 🔿 Terminé           | Date de mise en place |            | 1 |
| reinte          |                              |                       |            | 0 |
|                 | Prise de teinte à réaliser p | ar le laboratoire     |            |   |

# Pour chaque nouveau travail Un numéro de prescription renseigné automatiquement

| escription n- |                    |                       |            |   |
|---------------|--------------------|-----------------------|------------|---|
| ooratoire     |                    | <b>*</b>              | Travail nº | 8 |
| pe de travail |                    |                       | Facture n  | • |
| ۲             | En cours 🔘 Terminé | Date de mise en place | 5          | 1 |

## sera attribué automatiquement

## Pour chaque nouveau travail ⇒Nom du laboratoire de prothèse

| uitter <u>N</u> ouvelle fiche | Enregistrer la fiche             | Teinte       | <u>G</u> lossaire |
|-------------------------------|----------------------------------|--------------|-------------------|
| rescription n°                |                                  |              | 17.               |
| aboratoire                    |                                  | 👻 📔 Trav     | vail n°           |
| ype de travail                | -                                | Fact         | ture n°           |
| • En cours                    | O Terminé Date de l              | mise en plac |                   |
| einte                         |                                  |              | 9                 |
| Prise de                      | teinte à réaliser par le laborat | toire        |                   |
| ommentaires                   |                                  |              |                   |

#### Les laboratoires de prothèse

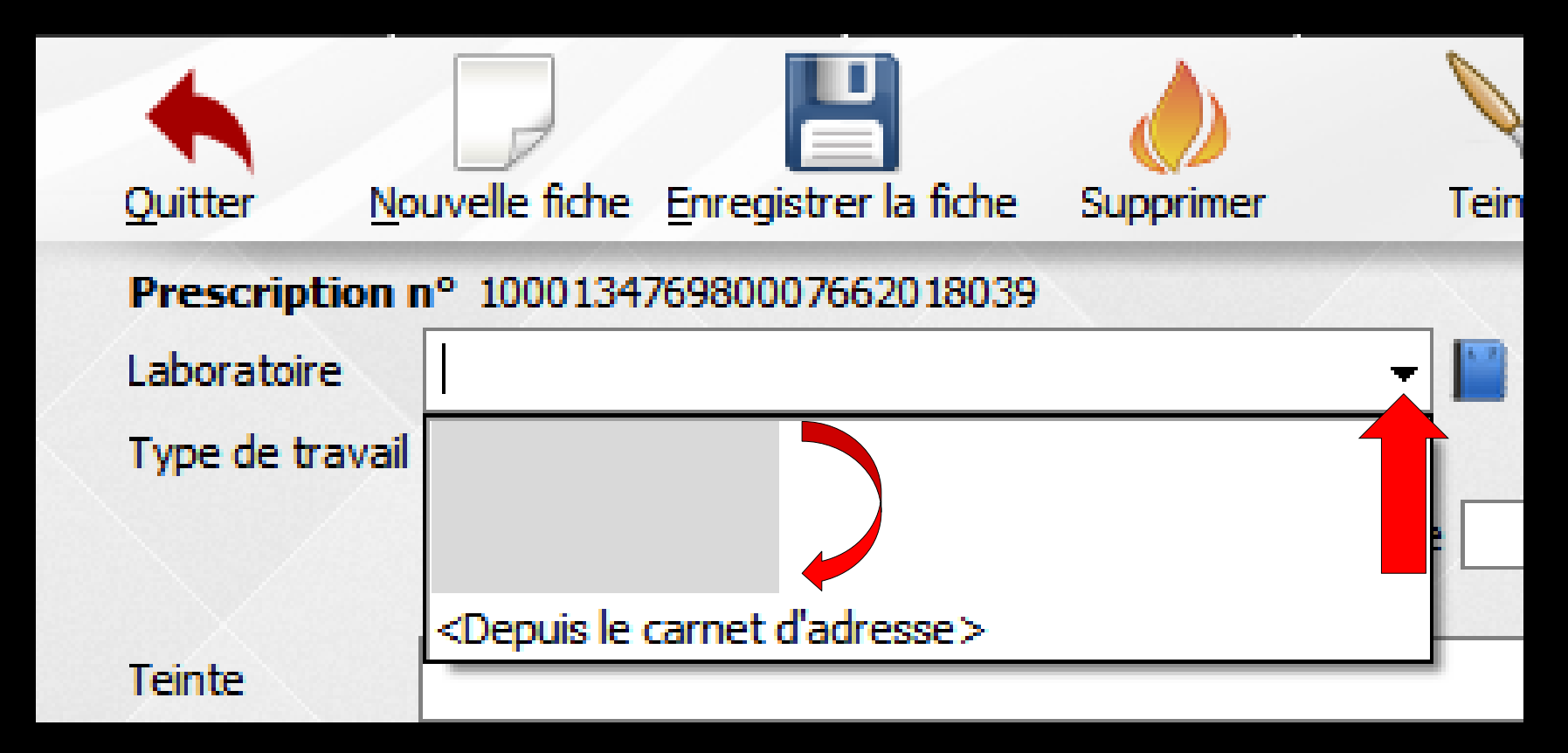

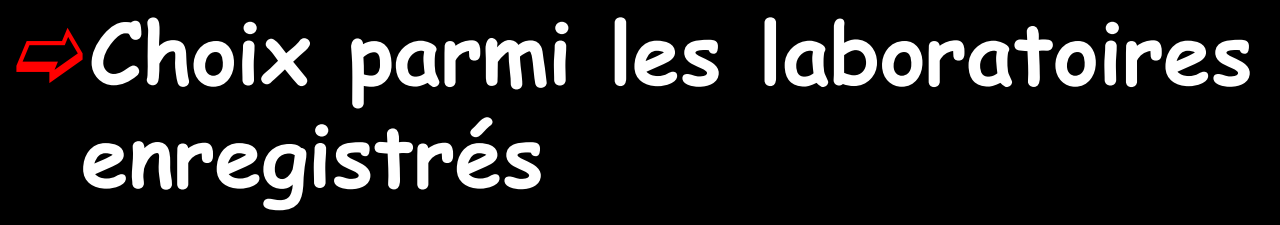

#### Les laboratoires de prothèse

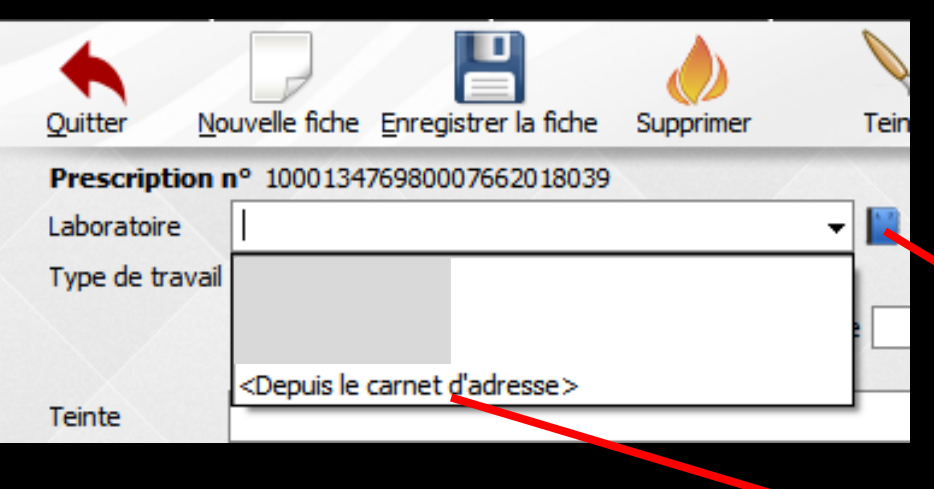

Recherche, rajout ou modification d'un laboratoire par le carnet d'adresses

|                            | <b>iii</b> 🔒                                                                                                    | +                                                                                                    |
|----------------------------|----------------------------------------------------------------------------------------------------|----------------------------------------------------------------------------------------------------|
| Catégorie<br>Laboratoires  | Société                                                                                                    |                                                                                                    |
| <contact> +</contact>      |                                                                                                    |                                                                                                    |
| Civilité Prénom            | Nom                                                                                                    | Sexe 👻                                                                                                    |
| Fixe                       | Fonction                                                                                                    |                                                                                                    |
| Mobile                     | Email 1                                                                                                    |                                                                                                    |
| Fax                        | Email 2                                                                                                    |                                                                                                    |
| Adresse de l'établissement |                                                                                                    |                                                                                                    |
|                            | Code postal     Ville                                                                                           | ¥                                                                                                    |
| Web                        | dentifiant Mot de passe                                                                                         | Ref. dient                                                                                                    |
| Notes                      |                                                                                                    |                                                                                                    |
|                            |                                                                                                    |                                                                                                    |
|                            |                                                                                                    |                                                                                                    |
|                            | Catégorie Laboratoires  Ccontact>  Covilité Prénom Fixe Fixe Fixe Fax Fax Adresse de l'établissement Web INotes | Catégorie       Sodété         Laboratoires       •         Contact>       •         Civilté       Prénom         Vilté       Prénom         Fixe       Fonction         Fixe       Fonction         Fixe       Email 1         Fixe       Email 2         Fax       Email 2         Vile       Vile         Vile       Vile         Vile       Kot de passe         Notes       Identifiant         Motes       Identifiant |

| ↓     Laboratoires       Accès rapide :     Image: Constraint of the second second s | +          |
|----------------------------------------------------------------------------------------------------|------------|
| Accès rapide :                                                                                                    |            |
|                                                                                                    |            |
|                                                                                                    |            |
| B Catégorie Société                                                                                                    |            |
| C Laboratoires  KOSMETEETH                                                                                                    |            |
| E <pre></pre>                                                                                                    | $\times$   |
| F Nom Nom                                                                                                    | Sexe       |
| н –                                                                                                    | <b>•</b>   |
| I Fixe Fonction                                                                                                    |            |
|                                                                                                    | -          |
| L Mobile Email 1                                                                                                    |            |
|                                                                                                    |            |
| P Email 2 Email 2                                                                                                    |            |
|                                                                                                    |            |
| Adresse de l'établissement                                                                                                    | 0          |
| U Code postal                                                                                                    |            |
|                                                                                                    |            |
| Web Identifiant Not de passe F                                                                                                    | Ref. dient |
|                                                                                                    |            |
| Notes                                                                                                    |            |
|                                                                                                    |            |
|                                                                                                    |            |
|                                                                                                    |            |
|                                                                                                    |            |
|                                                                                                    |            |
| Chercher : téléphone, nom, commentaire annuaire postit                                                                                                    |            |

 Pour supprimer un laboratoire des pré-enregistrés
 Sélection
 Puis icône "feu"

## Pour chaque nouveau travail Type de travail = nature du travail

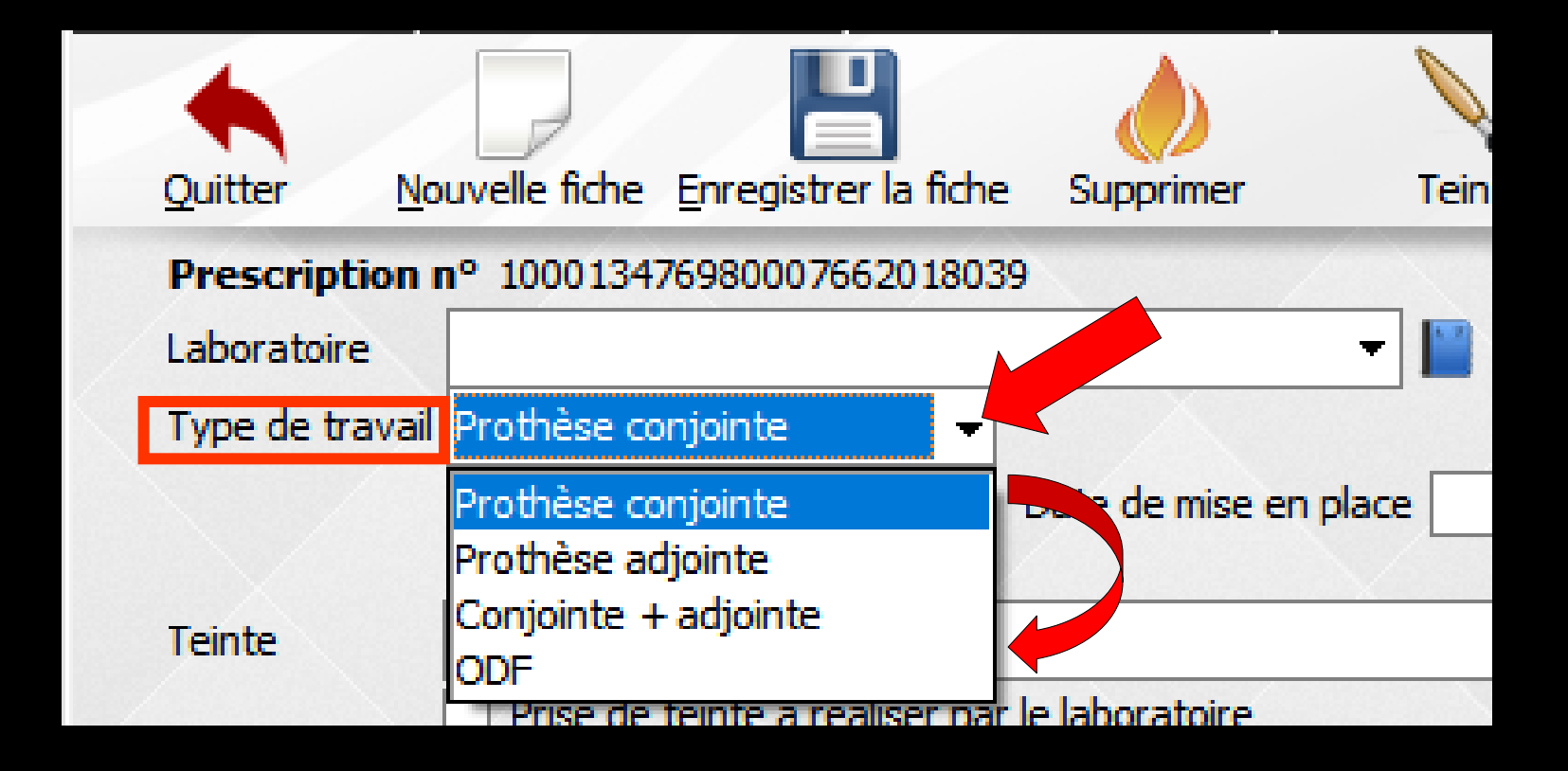

| scription n°                 |                               |               | 17/100 |
|------------------------------|-------------------------------|---------------|--------|
| oratoire                     |                               | 👻 📔 Trav      | ail n° |
| e de travail                 | •                             | Fact          | ure nº |
| <ul> <li>En cours</li> </ul> | O Terminé Date de             | mise en place |        |
| 2                            |                               |               | 0      |
| Drive de la                  | inte à réaliser par le labora | toire         |        |

#### Trois cases à cocher vous permettent d'indiquer l'état du travail

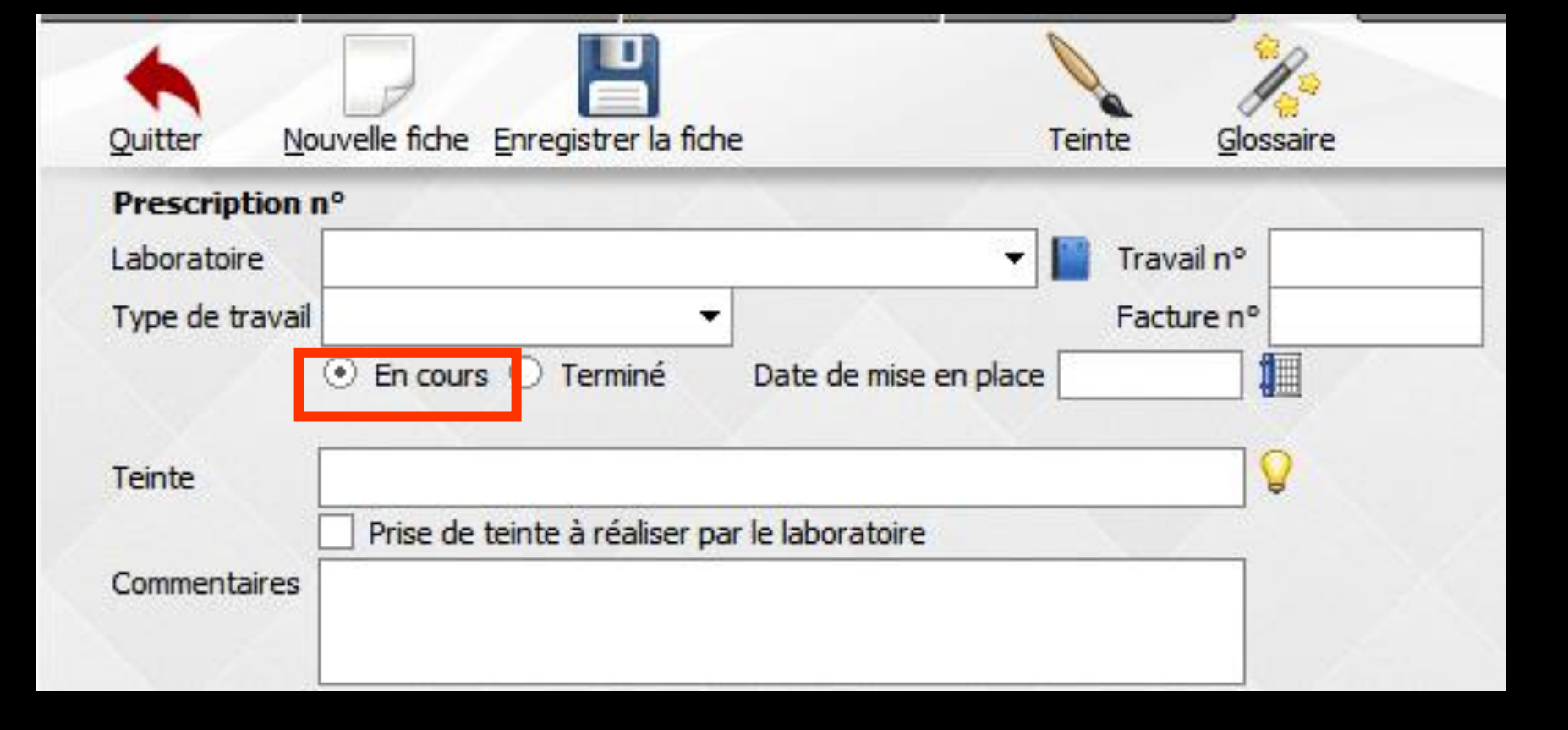

Travail en cours (bouton coché par défaut lors de la création d'une fiche de laboratoire)

| rescription n° |                                     |                |
|----------------|-------------------------------------|----------------|
| boratoire      |                                     | 👻 📔 Travail nº |
| /pe de travail | •                                   | Facture n°     |
| • En co        | ur: 🔿 Terminé 🔹 Date de r           | mise en place  |
| inte           |                                     | 0              |
|                | de teinte à réaliser par le laborat | roire          |
| Prise          | ac cente a realiser par le laborat  |                |

## Travail terminé à cocher lors de la fin du travail Date de mise en place par défaut la date du jour où l'on coche travail terminé

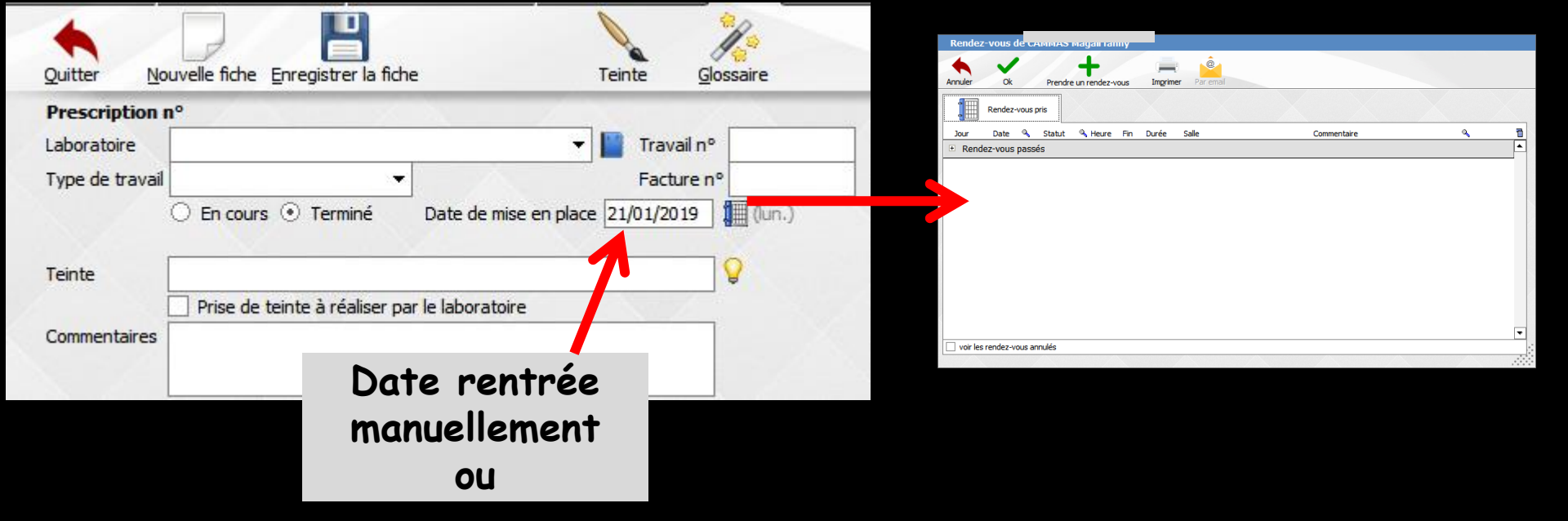

Le petit éphéméride en bout de champ ouvre la fenêtre des RDV passés ou prochains

Sélection du RDV de la fin du travail + OK qui remplit la date de mise en place

| Prescription n° |                            |                       |            |   |
|-----------------|----------------------------|-----------------------|------------|---|
| aboratoire      |                            | - I                   | Travail nº |   |
| ype de travail  |                            | -                     | Facture n  | • |
| •               | ) En cours 🔿 Terminé       | Date de mise en place |            | 1 |
| einte           |                            |                       |            | Q |
|                 | Prise de teinte à réaliser | par le laboratoire    |            |   |

Inscription éventuelle de la teinte des dents qui sera automatiquement relue à partir de la fiche de teinte du patient, si elle a été créée

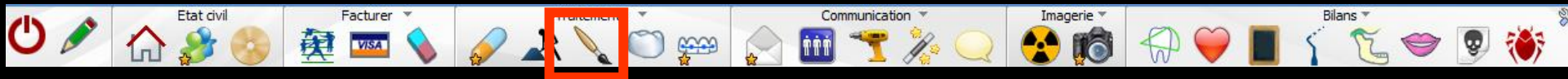

#### Si création d'une fiche de teinte dans la fiche patient

| Quitter Nouvelle fiche | Enregistrer la fiche            | Teinte        | Glossaire |     |                                                   |
|------------------------|---------------------------------|---------------|-----------|-----|---------------------------------------------------|
| Prescription n°        |                                 |               | 14        |     | 9                                                 |
| Laboratoire            |                                 | 👻 📔 Trav      | vail n°   |     |                                                   |
| Type de travail        | •                               | Fac           | ture n°   |     | Utiliser une teinte enregistrée                   |
| En cours     Teinte    | O Terminé Date de r             | mise en place |           |     |                                                   |
| Commentaires           | einte a realiser par le laborat | oire          |           | Rel | ecture de la teinte<br>en cliquant<br>sur l'icône |

Une case à cocher si la teinte sera réalisée par le laboratoire

#### Pour chaque nouveau travail ⇒Inscription éventuelle d'un court commentaire

| Prescription n <sup>c</sup> |                              |                       |            |   |
|-----------------------------|------------------------------|-----------------------|------------|---|
| aboratoire                  |                              | -                     | Travail nº |   |
| Type de travail             |                              |                       | Facture n° |   |
| 0                           | En cours 🔿 Terminé           | Date de mise en place | (          |   |
| leinte                      |                              |                       |            | 0 |
|                             | Prise de teinte à réaliser n | ar le laboratoire     |            |   |

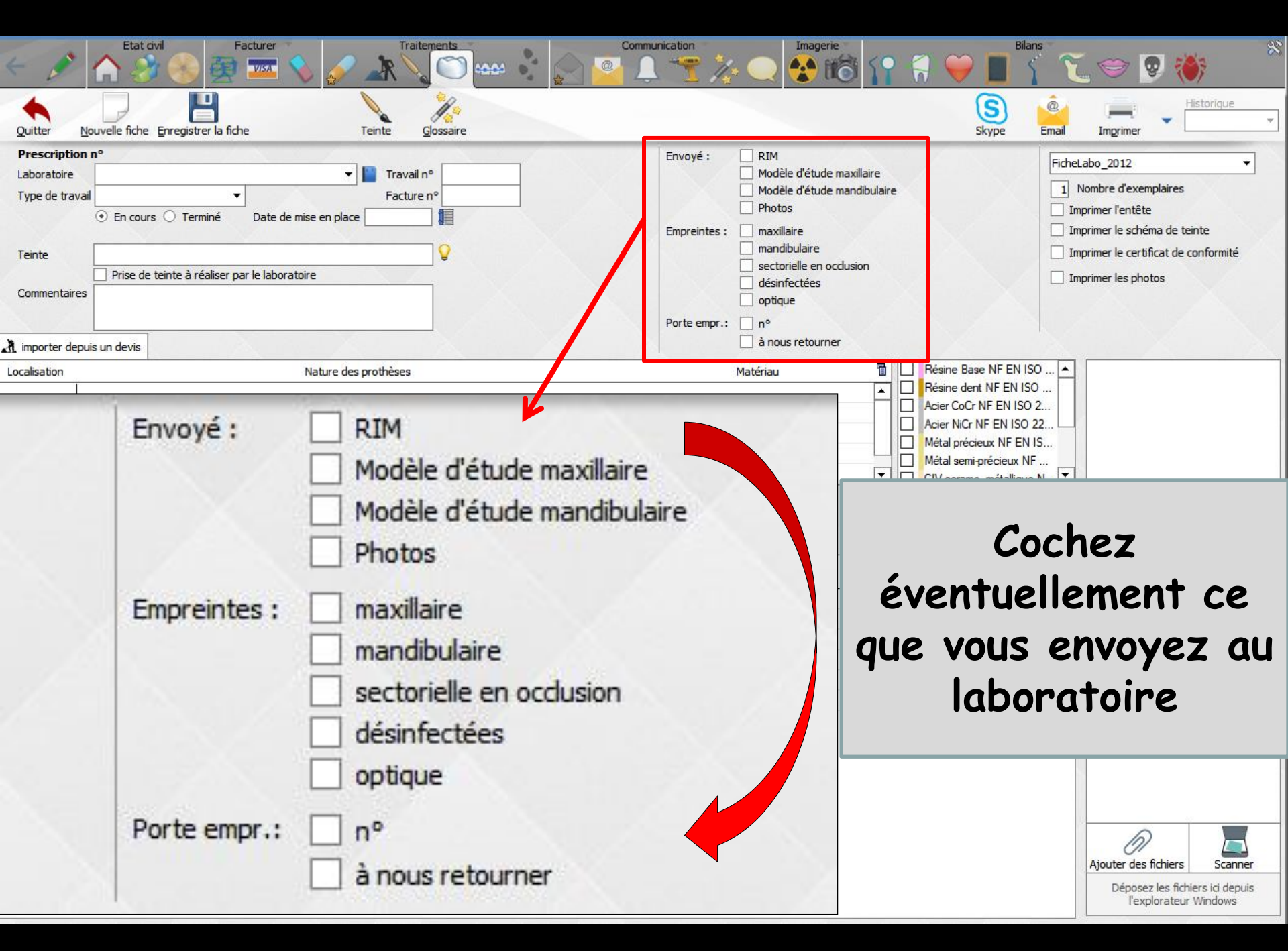

| Etat dvil     Facturer     Traitements       Quitter     Nouvelle fiche     Enregistrer la fiche     Teinte     Glossaire                                          | Communication                                                                                                    | Bilans<br>Skype<br>Bilans<br>Skype<br>Bilans |
|----------------------------------------------------------------------------------------------------|----------------------------------------------------------------------------------------------------|----------------------------------------------------------------------------------------------------|
| Prescription n°<br>Laboratoire<br>Type de travail<br>• En cours O Terminé Date de mise en place<br>• Prise de teinte à réaliser par le laboratoire<br>Commentaires | Envoyé : RIM<br>Modèle d'étude maxillaire<br>Modèle d'étude mandibulaire<br>Photos<br>Empreintes : maxillaire<br>mandibulaire<br>sectorielle en occlusion<br>désinfectées<br>optique<br>Porte emp | FicheLabo_2012       •         1       Nombre d'exemplaires         Imprimer l'entête       Imprimer l'entête         Imprimer le schéma de teinte       Imprimer le certificat de conformité         Imprimer les photos       Imprimer les photos                                                                                                    |
| An importer depuis un devis      Nature des prothèses                                                                                                    | Possibilité<br>travail prév<br>devis r<br>préd                                                                                                    | d'importer le<br>ru à partir du<br>éalisé au<br>alable                                                                                                    |
| Localisation                                                                                                    | anoe                                                                                                    |                                                                                                    |

Déposez les fichiers ici depuis l'explorateur Windows

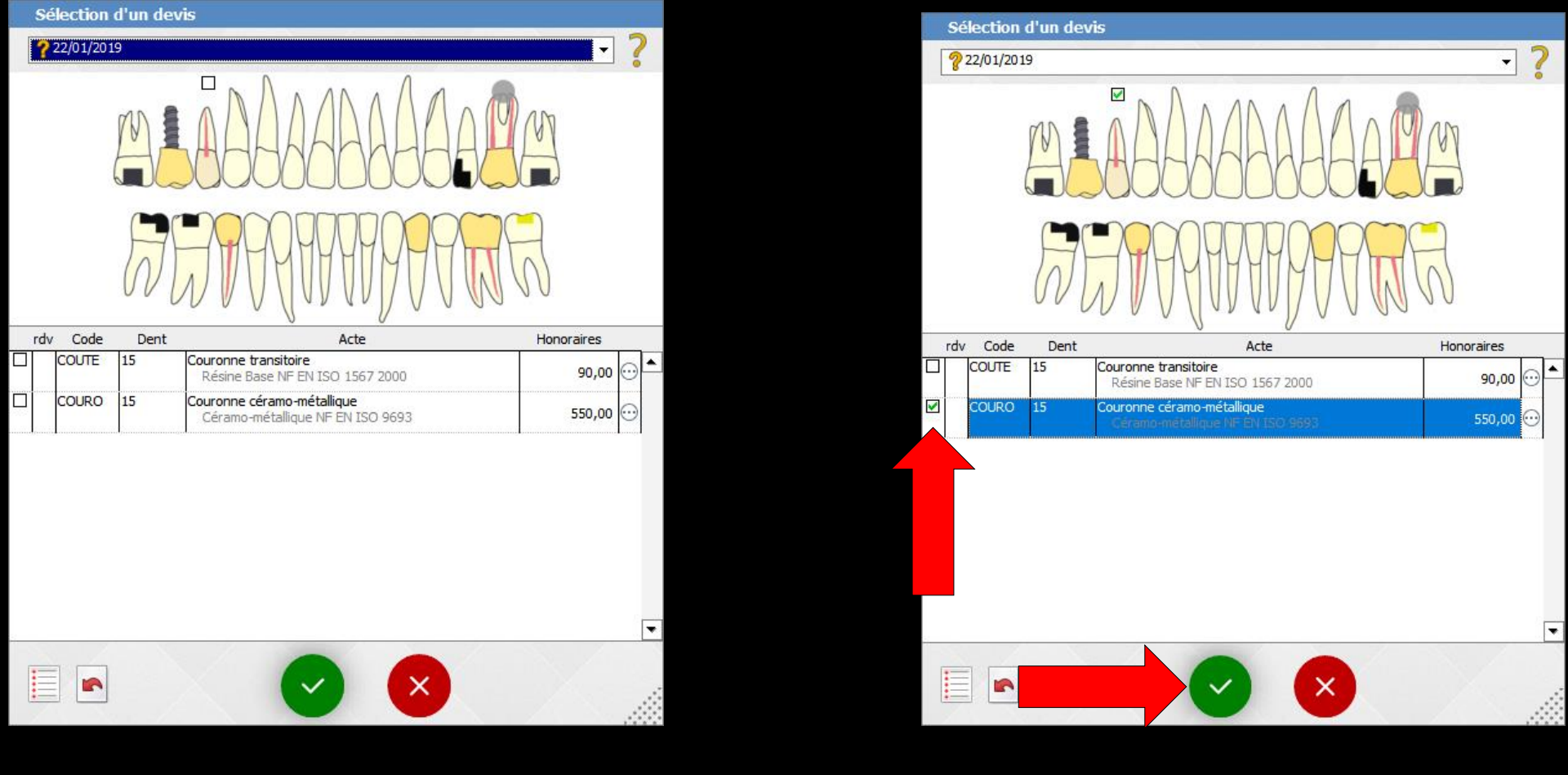

#### Ce champ se remplit automatiquement

| 🗼 importer   | depuis un devis            |                      | a nous retourner  | X        |
|--------------|----------------------------|----------------------|-------------------|----------|
| Localisation |                            | Nature des prothèses | Matériau          | 1        |
| 15           | Couronne céramo-métallique |                      | Céramo-métallique | <b>^</b> |
|              |                            |                      |                   |          |
|              |                            |                      |                   |          |
|              |                            |                      |                   |          |

**•** 

| Facturer Fracturer Traitements                                                                         | Communication Imagerie                                                                                                    | Bilans 🕺 🏹 💬 😨 🄲                                                                                                    |
|----------------------------------------------------------------------------------------------------|----------------------------------------------------------------------------------------------------|----------------------------------------------------------------------------------------------------|
| Quitter Nouvelle fiche Enregistrer la fiche Teinte Glossaire                                           |                                                                                                    | Skype Email Imprimer Historique                                                                                                    |
| Prescription n° Laboratoire Type de travail En cours Terminé Date de mise en place Teinte Commentaires | Envoyé : RIM<br>Modèle d'étude maxillaire<br>Modèle d'étude mandibulaire<br>Photos<br>Empreintes : maxillaire<br>mandibulaire<br>sectorielle en occlusion<br>désinfectées<br>optique<br>Porte empr.: n° | FicheLabo_2012         1         Nombre d'exemplaires         Imprimer l'entête         Imprimer le schéma de teinte         Imprimer le certificat de conformité         Imprimer les photos |
| Possibilité de remplir ce champ manue                                                                  | Ilement                                                                                                    | Reçu le                                                                                                    |
|                                                                                                    |                                                                                                    |                                                                                                    |

| Etat divil 🔗 👰                                                                                                    | turer Traitements                                                  | Communication Imagerie                                                                                                    | Bians 🔨 🤝 😵 🏀                                                                                                    |
|----------------------------------------------------------------------------------------------------|--------------------------------------------------------------------|----------------------------------------------------------------------------------------------------|----------------------------------------------------------------------------------------------------|
| Quitter Nouvelle fiche Enregistrer la fiche                                                                                                    | Teinte Glossaire                                                   | S                                                                                                    | S Provide Provide Prov |
| Prescription n°<br>Laboratoire<br>Type de travail<br>© En cours O Terminé<br>Teinte<br>Commentaires<br>Lineastes dequis un deuis<br>Localisation | Travail n° Facture n° Date de mise en place                        | Envoyé : RIM<br>Modèle d'étude maxillaire<br>Modèle d'étude mandibulaire<br>Photos<br>Empreintes : maxillaire<br>mandibulaire<br>sectorielle en occlusion<br>désinfectées<br>optique<br>Porte empr.: n°<br>à nous retourner<br>Matériau | FicheLabo_2012         1         Nombre d'exemplaires         Imprimer l'entête         Imprimer le schéma de teinte         Imprimer le certificat de conformité         Imprimer les photos                                                                                                    |
| + PEI + modèle étude + wax up<br>instructions et étapes d'élaboration                                                                            | que l'on demande                                                   | ▲       Résine dent         ▲       Acier CoCr N         ▲       Acier NiCr N         ▲       Acier NiCr N         Métal précie       Métal semi-p         ▼       CIV ceramo                                                           | NF EN ISO<br>NF EN ISO 2<br>IF EN ISO 22<br>nux NF EN IS<br>précieux NF<br>métallique N                                                                                                    |
| Cree Pour le A (heure)                                                                                                    | Conformément<br>il faudra rense<br>travaux deman<br>matériaux à ut | à la réglementation<br>eigner le ou les<br>dés ainsi que les<br>tiliser                                                                                                    |                                                                                                    |
|                                                                                                    |                                                                    |                                                                                                    | Ajouter des fichiers Scanner<br>Déposez les fichiers ici depuis<br>l'explorateur Windows                                                                                                    |

| Etat civil                                                                                       | Facturer                                                                                                    | Communication<br>Communication<br>Commun |                                                                                                    |
|--------------------------------------------------------------------------------------------------|----------------------------------------------------------------------------------------------------|----------------------------------------------------------------------------------------------------|----------------------------------------------------------------------------------------------------|
| Quitter Nouvelle fiche Enregistr                                                                 | er la fiche Teinte <u>G</u> lossaire                                                                                                    |                                                                                                    | S) Email Imprimer                                                                                                    |
| Prescription n°<br>Laboratoire<br>Type de travail<br>① En cours ① Terr<br>Teinte<br>Commentaires | Travail n° Facture n° Travail n° Facture n° Travail n° Facture n° Travail n° Facture n° Travail n° Facture n° Facture n° | Envoyé : RIM<br>Modèle d'étude maxillaire<br>Modèle d'étude mandibulaire<br>Photos<br>Empreintes : maxillaire<br>mandibulaire<br>sectorielle en occlusion<br>désinfectées<br>optique<br>Porte empr.: n°                                                                                                    | FicheLabo_2012         1         Nombre d'exemplaires         Imprimer l'entête         Imprimer le schéma de teinte         Imprimer le schéma de teinte         Imprimer le schéma de teinte         Imprimer le schéma de teinte         Imprimer les photos |
| importer depuis un devis                                                                         |                                                                                                    | 🗋 à nous retourner                                                                                                    |                                                                                                    |
| PEI<br>Instructions<br>Créé<br>le<br>PEI<br>Ie<br>Ie<br>dor<br>dor                               | e que l'on deman<br>port des donné<br>laboratoire<br>port souhaitab<br>nées correspo                                                                                                    | ées fournies en re<br>ées fournies en re<br>le dans la mesure<br>ondantes peuvent é                                                                                                    | IF EN ISO 22<br>précieux NF EN IS<br>précieux NF<br>métallique N •<br>tour par<br>où les<br>tre                                                                                                    |
|                                                                                                  | rouvees a rait                                                                                                    | de des recherches                                                                                                    |                                                                                                    |

#### Les recherches multicritères

Permettent d'interroger la base de données en fournissant au logiciel un exemple de données que vous souhaitez analyser

Permettent des recherches croisées sur l'ensemble des fichiers des patients

| <u>G</u> estion                        | <u>C</u> omptabilité                          | <u>0</u> |
|----------------------------------------|-----------------------------------------------|----------|
| Dossiers débit                         | eurs                                          |          |
| <u>T</u> iers payants                  |                                               |          |
| Bordereaux de                          | e remises en banque                           |          |
| Remise d'espe                          | èces                                          |          |
| <u>A</u> ctivité                       |                                               |          |
| <u>C</u> orrespondan                   | its                                           |          |
| Demandes d'e<br>R <u>e</u> levés d'hor | entente <u>P</u> réalable ODF<br>noraires ODF |          |

Compte-rendus

Recherches multicritères - mailings

Archivage

## →La fenêtre → affiche une table où apparaissent les diverses rubriques des fichiers que l'on peut interroger

| Recherches multi-critères - Mailings                           |                                                                                                    |
|----------------------------------------------------------------|----------------------------------------------------------------------------------------------------|
| Recherches avancées Recherches faciles                         |                                                                                                    |
| Quitter Relie Relie recherche recherche actuelle Glossaire rec | Fiches de prothèse                                                                                              |
| Rubrique                                                       |                                                                                                    |
| Hors nomenclature                                              | Date de fiche de prothese                                                                                       |
| Id Praticien                                                   |                                                                                                    |
| Numéro de la dent traitée                                      | Data da misa an placa                                                                                           |
| Règlements                                                     | Date de mise en place                                                                                           |
| Date du règlement                                              |                                                                                                    |
| Montant du règlement                                           | Nom du bhoratoiro                                                                                               |
| Compte du réglement                                            | Notificulabolacolle                                                                                             |
| Libellé du chèque                                              |                                                                                                    |
| Commentaire du règlement                                       | Type de prothèse                                                                                                |
| Banque du règlement                                            |                                                                                                    |
| Identifiant du praticien                                       |                                                                                                    |
| ☐ Fiches de prothèse                                           | Avancement du travail                                                                                           |
| Date de fiche de prothèse                                      |                                                                                                    |
| Date de mise en place                                          | Commence to increase the increase                                                                               |
| Nom du laboratoire                                             | Commentaires praticien                                                                                          |
|                                                                |                                                                                                    |
| Commentaires praticien                                         | Tointo                                                                                                    |
| Teinte                                                         | Tenice                                                                                                    |
| Nature des prothèses demandées                                 |                                                                                                    |
| Matériau demandé                                               | Nature des prothèses demandées                                                                                  |
| Identifiant dispositif                                         | nacare des procheses demandees                                                                                  |
| Etapes demandées                                               |                                                                                                    |
| Suivi ODF                                                      | Matériau demandé                                                                                                |
| Traitement ODF                                                 |                                                                                                    |
| Type de période ODF                                            | The second second second second second second second second second second second second second second second se |
| Date de déhut du traitement                                    | Identifiant dispositif                                                                                          |
| Date de début de la période courante                           |                                                                                                    |
| Date EP ODF                                                    | Etanos domandóns                                                                                                |
| Date devis ODF                                                 | Ecapes demandees                                                                                                |
|                                                                |                                                                                                    |

Recherche de données de la fiche de prothèse par les recherches multicritères

## Traçabilité des DMSM (Dispositifs Médicaux sur mesure)

Voir fichier

Traçabilité – DMSM par Recherches multicritères – Mailings

| Quitter Nouvelle fiche Enregistrer la fiche Tei   Prescription n° Laboratoire Image: Comparison of the second second | Type de travail ODF Prothèse conjointe Prothèse adjointe Conjointe + adjointe ODF | Skype     Imprimer     Fiche_Labo     Involve d'exemplaires     Inprimer l'entête     Imprimer le schéma de teinte     Imprimer le certificat de conformité     Imprimer les photos |
|----------------------------------------------------------------------------------------------------|-----------------------------------------------------------------------------------|----------------------------------------------------------------------------------------------------|
| Localisation Nature des pro                                                                                                    | ion du type de tra<br>menus différents<br>optionnellemen                          | Nail effectué<br>à complèter<br>t                                                                                                    |
|                                                                                                    |                                                                                   |                                                                                                    |

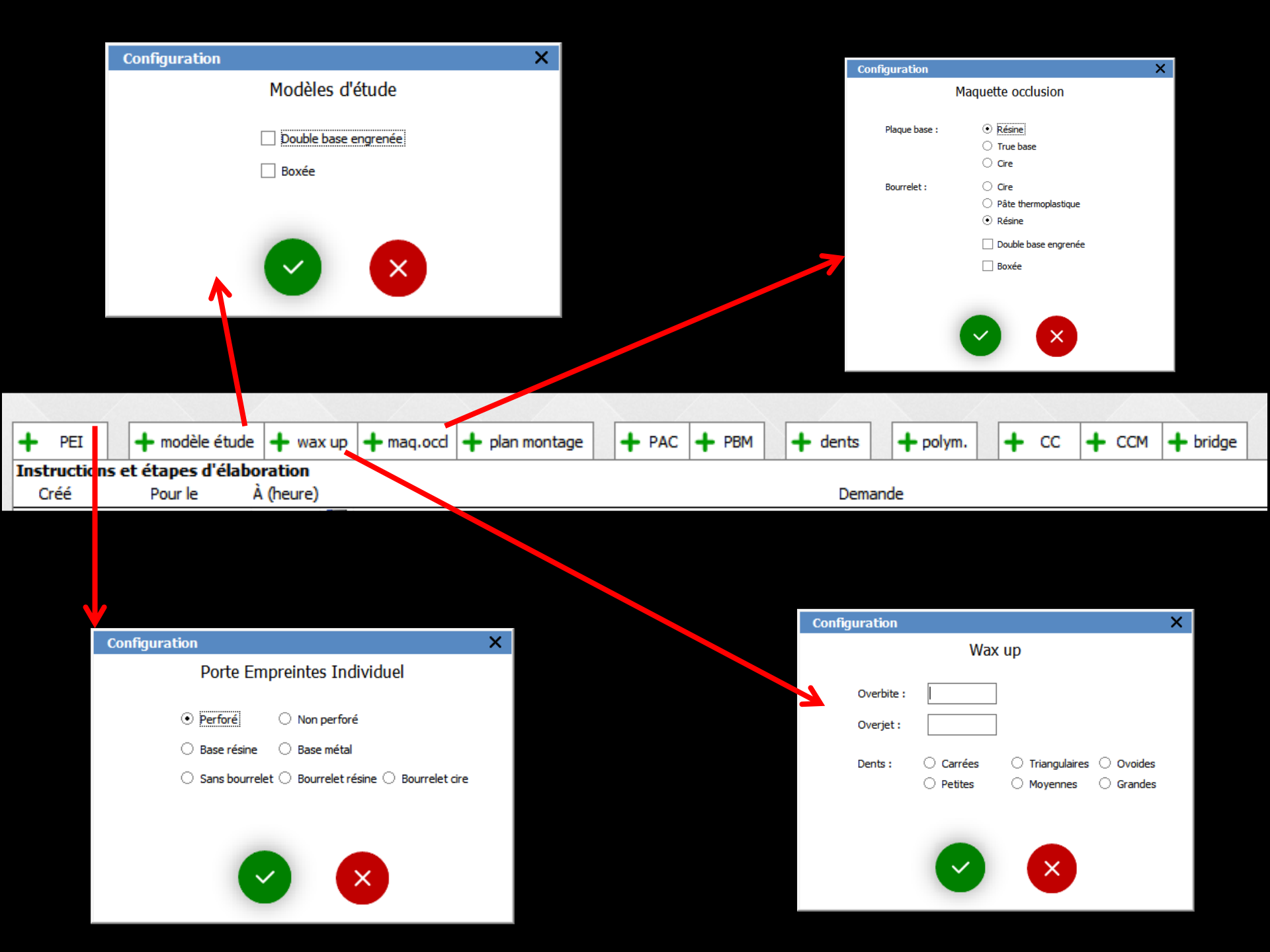

|                                    | Configuratio                                                | n                                                             |                             | ×                     |                                                                                                    |                                                                              |                                                                            |                           |               |                |
|------------------------------------|-------------------------------------------------------------|---------------------------------------------------------------|-----------------------------|-----------------------|----------------------------------------------------------------------------------------------------|------------------------------------------------------------------------------|----------------------------------------------------------------------------|---------------------------|---------------|----------------|
|                                    |                                                             | Montage du n                                                  | nodèle                      |                       | Configura                                                                                                    | tion                                                                         |                                                                            |                           | ×             |                |
|                                    | Occluseur :                                                 | • Articulateur semi-adapt                                     | table avec table de montage |                       |                                                                                                    | Proth                                                                        | èse adjointe en résir                                                      | ne                        |               |                |
|                                    |                                                             | Articulateur semi-adapt                                       | table                       |                       | Couleur de la                                                                                                    | résine :                                                                     | -                                                                          |                           |               |                |
|                                    | Marque :                                                    |                                                               | <b>•</b>                    |                       | Palais :                                                                                                    | 0                                                                            | Échancré 🔿 Plein avec jo                                                   | int postérieur            |               |                |
|                                    |                                                             |                                                               |                             |                       |                                                                                                    | 0                                                                            | Lisse O Anatomique<br>protège raphé                                        |                           |               |                |
|                                    | Pente condylie<br>Angle de Benn                             | enne :                                                        |                             |                       | 1                                                                                                    |                                                                              | • •                                                                        |                           |               |                |
|                                    |                                                             | $\bigcirc$                                                    | ×                           |                       |                                                                                                    |                                                                              | <b>v</b>                                                                   |                           |               |                |
|                                    |                                                             |                                                               |                             |                       |                                                                                                    |                                                                              |                                                                            |                           |               |                |
| PEI -                              | 🕂 modèle étude                                              | e 🕂 wax up 🔸                                                  | + maq.ocd +                 | plan montage          | + PAC +                                                                                                    | РВМ -                                                                        | - dents 🛛 🕂 polym                                                          | + cc                      | + ссм         | + bridge       |
| tructions et<br>Créé               | étapes d'élab<br>Pour le                                    | oration<br>À (heure)                                          |                             |                       |                                                                                                    |                                                                              | Demande                                                                    |                           |               |                |
|                                    |                                                             |                                                               |                             |                       |                                                                                                    |                                                                              |                                                                            |                           |               |                |
| Configuration                      |                                                             |                                                               | ×                           | Configuration         | Montage des dents                                                                                                    | ×                                                                            |                                                                            |                           |               |                |
| Prothèse<br>Couleur de la résine : | e adjointe plaque b                                         | oase métallique                                               |                             | Montage :             | Pour essayage esthétique     Pour essayage fonctionnel                                                                                                    |                                                                              |                                                                            |                           |               |                |
| Palais :                           | <ul> <li>Échancré</li> <li>Plein avec joint post</li> </ul> | <br>○ Décolletée<br>érieur ○ Tracé à préciser                 |                             |                       | Finition de la prothèse animé                                                                                                    | -1.11                                                                        |                                                                            |                           |               |                |
| 4                                  | protège raphé                                               |                                                               |                             | Dents :               | Carrées Triangulair                                                                                                    | res Ovoides                                                                  | + PEI + modèle étude + wax up                                              | + maq.ocd + plan montage  | + PAC + PBM + | dents 🕂 polym. |
| Mandibulaire :                     | <ul> <li>Barre Inguale</li> <li>Barre coronaire</li> </ul>  | <ul> <li>Bandeau lingual</li> <li>Tracé à préciser</li> </ul> |                             |                       | Petites     Moyennes     The second second sec | Grandes                                                                      | Instructions et étapes d'élaboration<br>Créé Pour le À (heure)<br>22/01/19 | Polymérisation, polissage |               | Demande        |
| Crochets :                         |                                                             |                                                               |                             | Teinte :              | •                                                                                                    |                                                                              | Real                                                                       |                           |               |                |
| Attachements                       | ○ non précisés ○○ centro-radiculaire○                       | glissière 🔿 barre transvis<br>locator                         | ssée                        | Bloc incisivo-canin : | <ul> <li>○ Non abrasé</li> <li>○ Légèrement abrasé</li> <li>○ Fortement abrasé</li> </ul>                                                                                                    | <ul> <li>Diastème</li> <li>Pas de diastème</li> <li>Chevauchement</li> </ul> |                                                                            |                           |               |                |
| Appuis occlusaux :                 |                                                             | selles pour PE                                                |                             | Artifice cosmétique : | <b></b>                                                                                                    |                                                                              |                                                                            |                           |               |                |
|                                    |                                                             |                                                               |                             | Courbe de Spee :      | •                                                                                                    |                                                                              |                                                                            |                           |               |                |
|                                    |                                                             |                                                               |                             |                       |                                                                                                    |                                                                              |                                                                            |                           |               |                |

| Config                                                            | uration X                                                                                      |
|-------------------------------------------------------------------|------------------------------------------------------------------------------------------------|
|                                                                   | Couronne céramique                                                                             |
| Deed they                                                         |                                                                                                |
| Bora ilbre                                                        | : Opaque O Transparent                                                                         |
|                                                                   | □ Simulation félure Dents                                                                      |
| Coloratio                                                         | n 1/3 cervical : O Oui O Non                                                                   |
|                                                                   | Points de contacts :                                                                           |
| Profil d'ér                                                       | hergence : O départ de racine O pas de départ de racine                                        |
|                                                                   | ○ concave ○ convexe           Forme des inters :         ○ sans contacts ○ ovoïdes ○ en selles |
| Configuration X Sillons :                                         | Coloration : Marqués Largeur V-L des inters : O plus petite O normale O plus large             |
| Couronne coulée Points de                                         | contacts : O forts O modérés O moins serrés                                                    |
| Profil d'émergence : 💿 départ de racine 🔿 pas de départ de racine | ○ punctiformes ○ surfaces                                                                      |
| ○ concave ○ convexe Embrasur                                      | es : O plus fermées O normales O plus ouvertes                                                 |
| Points de contacts : O forts O modérés O moins serrés             | logements pour appuis occ.:                                                                    |
| ○ punctiformes ○ surfaces                                         | Couronnes jumelées                                                                             |
| Embrasures : O plus fermées O normales O plus ouvertes            | Utiliser l'occlusion avec le mordu en cire/silicone                                            |
| Fraisage, logettes pour appuis occ.:                              | Présence du prothésiste souhaitable à l'essayage esthétique                                    |
| Couronnes jumelées                                                |                                                                                                |
| Utiliser l'occlusion avec le mordu en cire/silicone               |                                                                                                |
|                                                                   |                                                                                                |
|                                                                   |                                                                                                |
|                                                                   |                                                                                                |
|                                                                   |                                                                                                |
|                                                                   |                                                                                                |
|                                                                   |                                                                                                |
| + PEI + modèle étude + wax up + maq.occ                           | + plan montage + PAC + PBM + dents + polym. + CC + CCM + bridge                                |
| Instructions et étapes d'élaboration                              |                                                                                                |
| Créé Pour le A (heure)                                            | Demande                                                                                        |

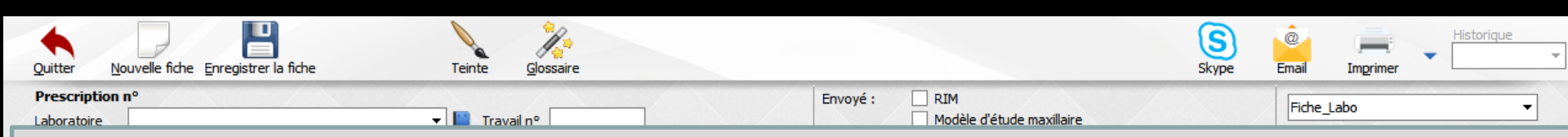

#### Dans la partie inférieure les instructions des différentes étapes d'élaboration en fonction des séances prévues Indications

- ⇒De la date du prochain rendez-vous
- ⇒De l'heure du prochain rendez-vous
- ⇒Du travail à exécuter pour cette date

| Le Erit       Le modèle áride       Le modele áride       Le modele áride         Instructions et étapes d'élaboration       Demande       Reçu le         Créé       Pour le À (heure)       Demande       Reçu le         Image: Structure de la fille de la fille de la fi                                                                                                    |         |                     |            |           |         |
|----------------------------------------------------------------------------------------------------|---------|---------------------|------------|-----------|---------|
| Instructions et étapes d'élaboration         Créé       Pour le       À (heure)       Demande       Reçu le         Image: Structure de la structure de la structure de la                                                                                                    | - PF    | T 📥 modèle é        | ude 🕂 waxı | - mag ocd |         |
| Créé         Pour le         Â (heure)         Demande         Reçu le           Image: Second Second Seco                                                       | Instruc | tions et étapes d'é | laboration |           |         |
| Image: Constraint of the second of the second of the se | Créé    | Pour le             | À (heure)  | Demande   | Reçu le |
| Image: Second Second |         |                     | 1          |           |         |
| Image: Second Second |         |                     |            |           |         |
| Image: Second second second |         |                     |            |           |         |
|                                                                                                    |         |                     |            |           |         |
|                                                                                                    |         |                     |            |           |         |
|                                                                                                    |         |                     |            |           |         |
|                                                                                                    |         |                     |            |           |         |
|                                                                                                    |         |                     |            |           |         |
|                                                                                                    |         |                     |            |           |         |
|                                                                                                    |         |                     |            |           |         |
|                                                                                                    |         |                     |            |           |         |
|                                                                                                    |         |                     |            |           |         |
|                                                                                                    |         |                     |            |           |         |
|                                                                                                    |         |                     |            |           |         |
|                                                                                                    |         |                     |            |           |         |
|                                                                                                    |         |                     |            |           |         |
|                                                                                                    |         |                     |            |           |         |
|                                                                                                    |         |                     |            |           |         |

#### Un clic droit sur la colonne Pour le de la table "Instructions et étapes d'élaboration" permet l'ouverture d'un petit calendrier et la saisie automatique de la date du prochain rendez-vous

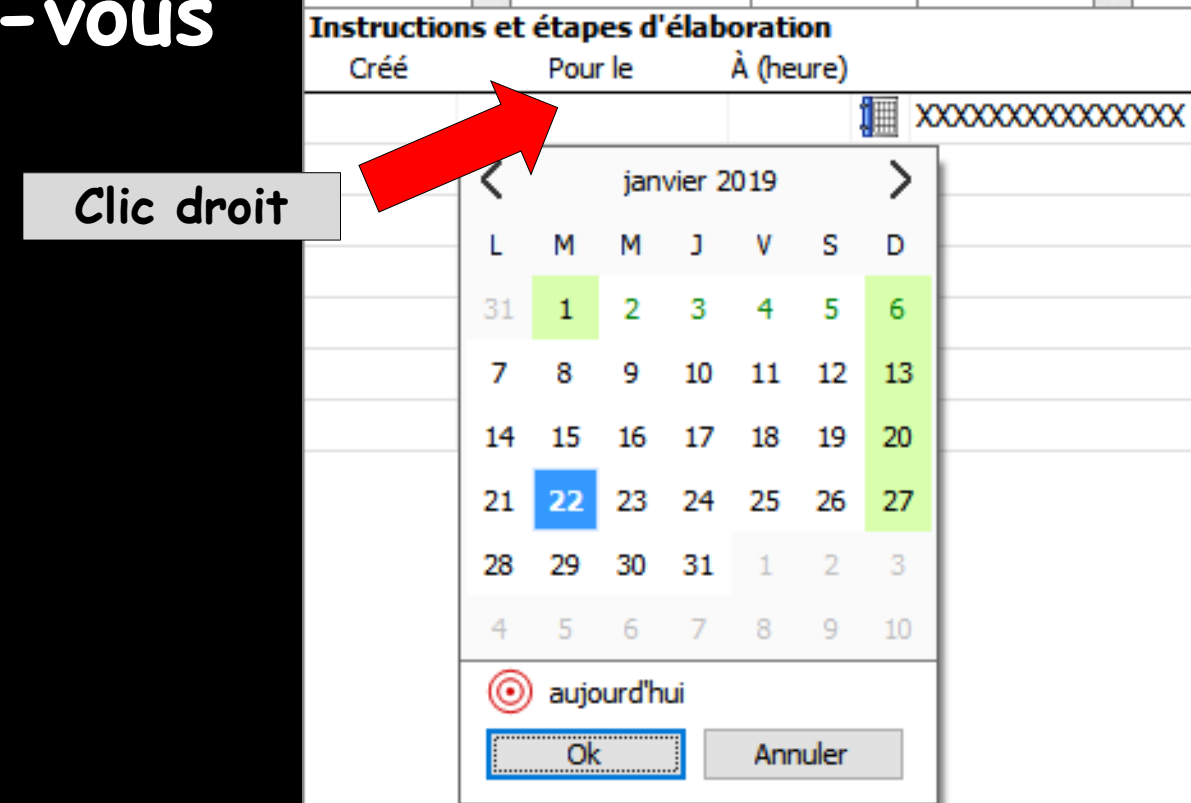

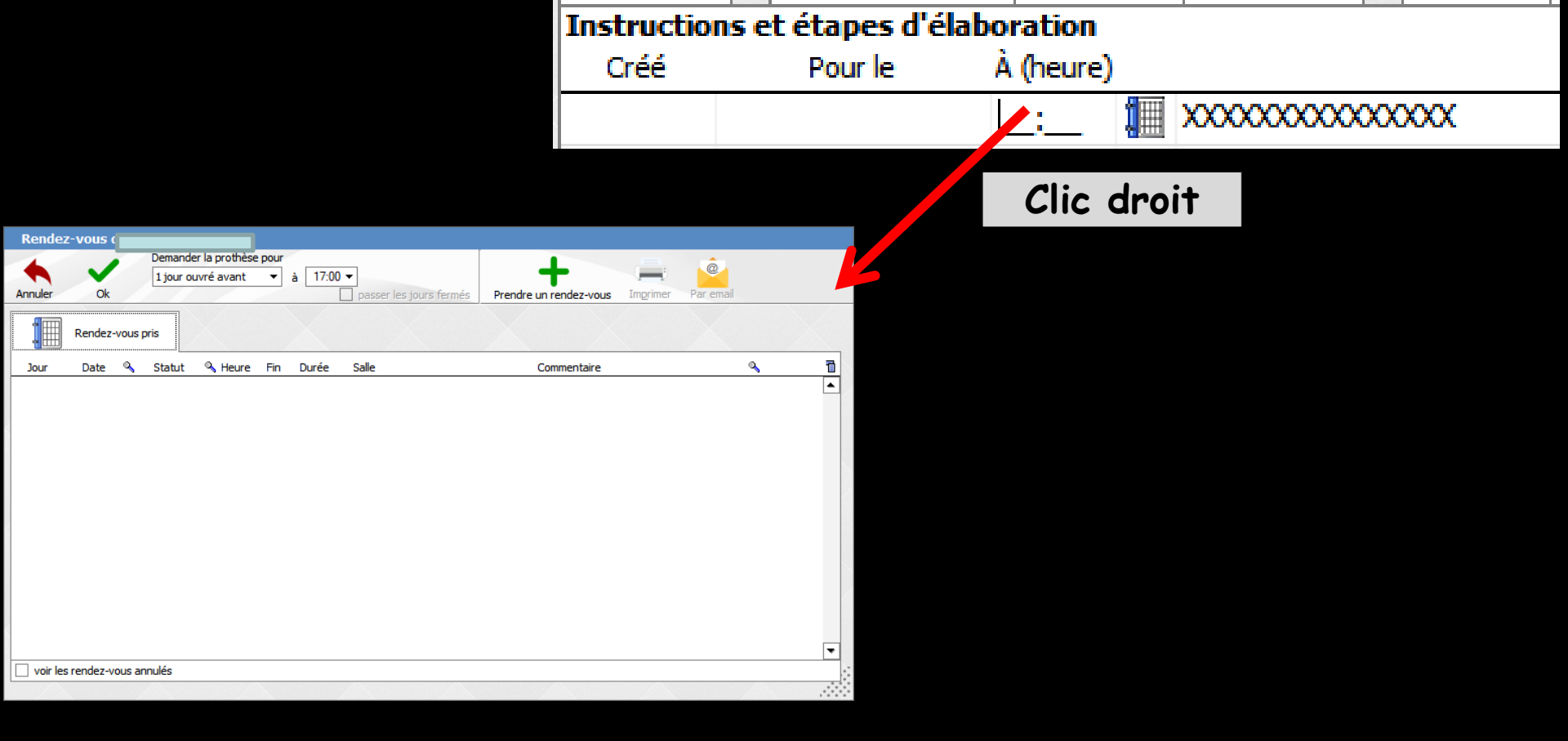

Un clic droit dans le champ Heure permet d'accéder à la fenêtre des rendez-vous pris ou à prendre

Permet la saisie automatique de la date et de l'heure du retour laboratoire

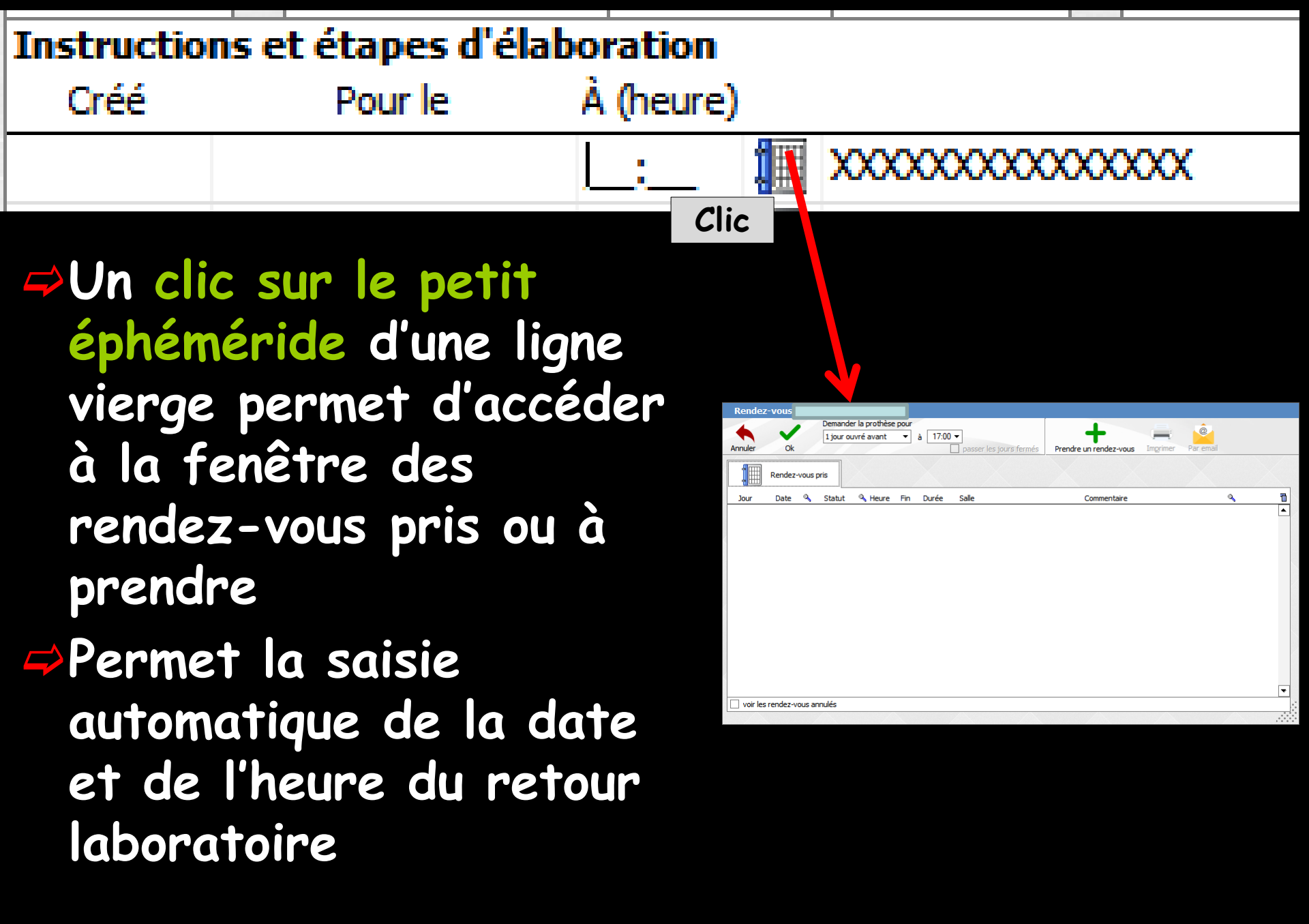

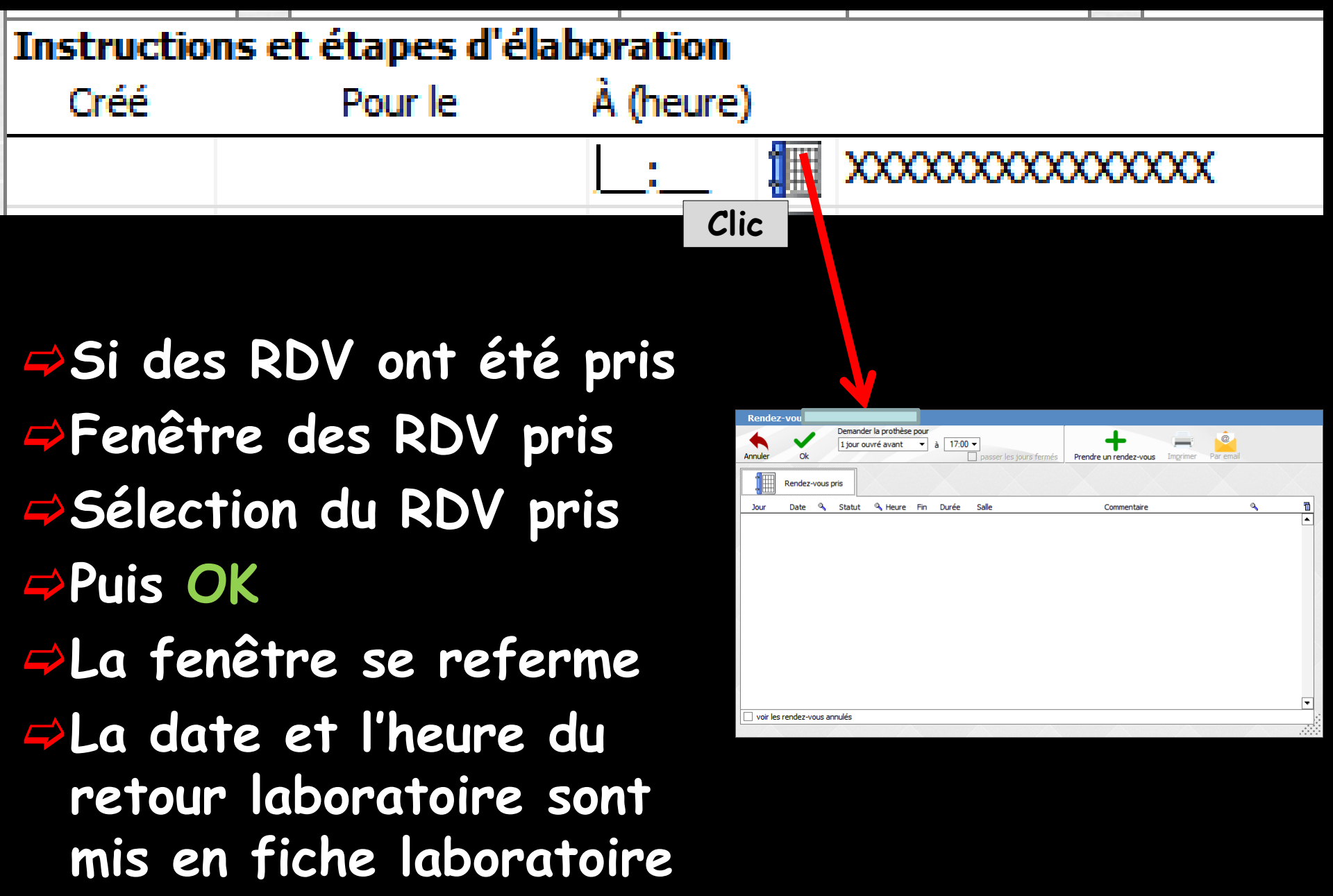

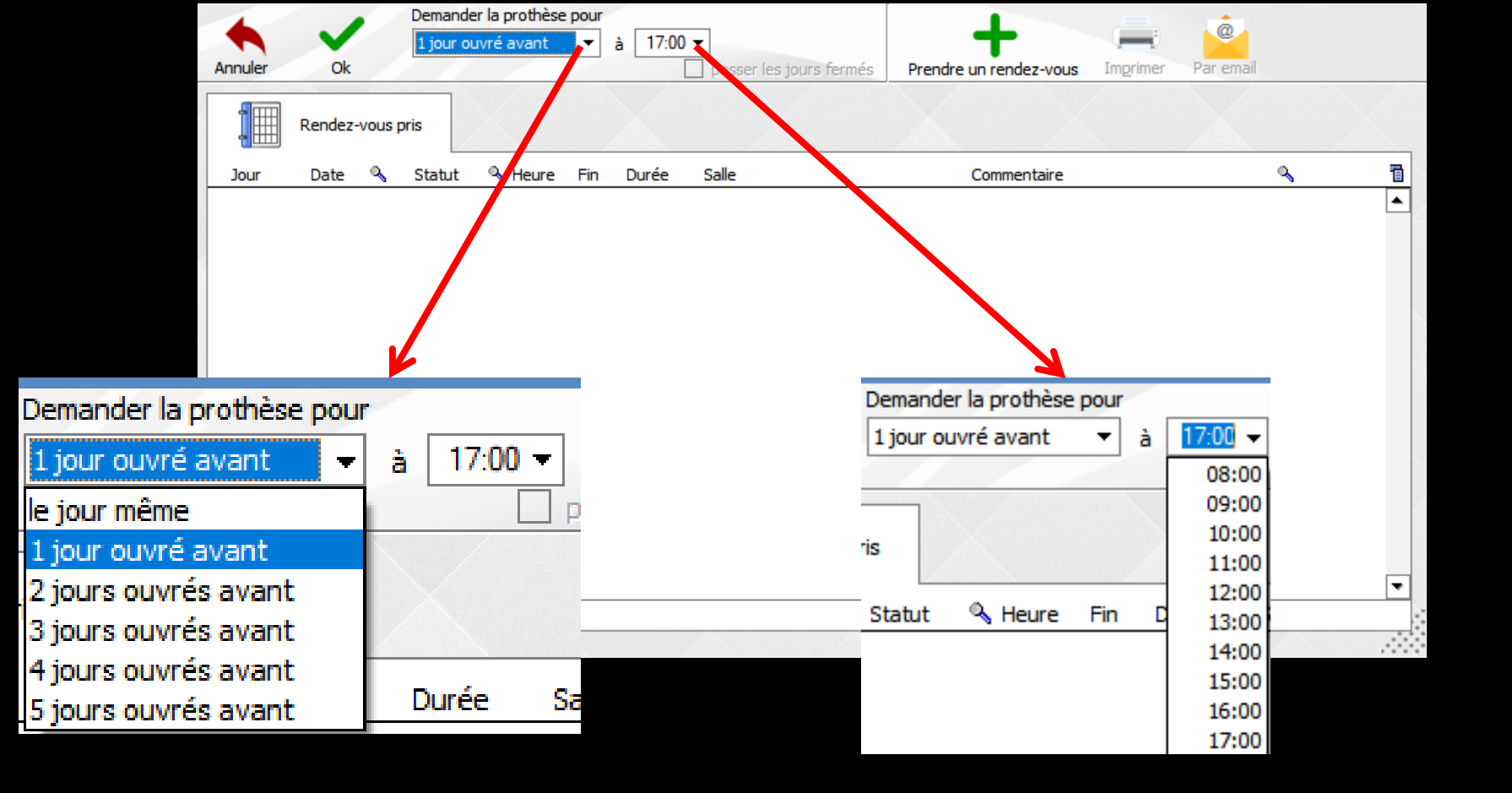

Possibilité d'inscrire le RDV de retour labo en fiche labo avec une avance sur l'heure ou le jour du RDV

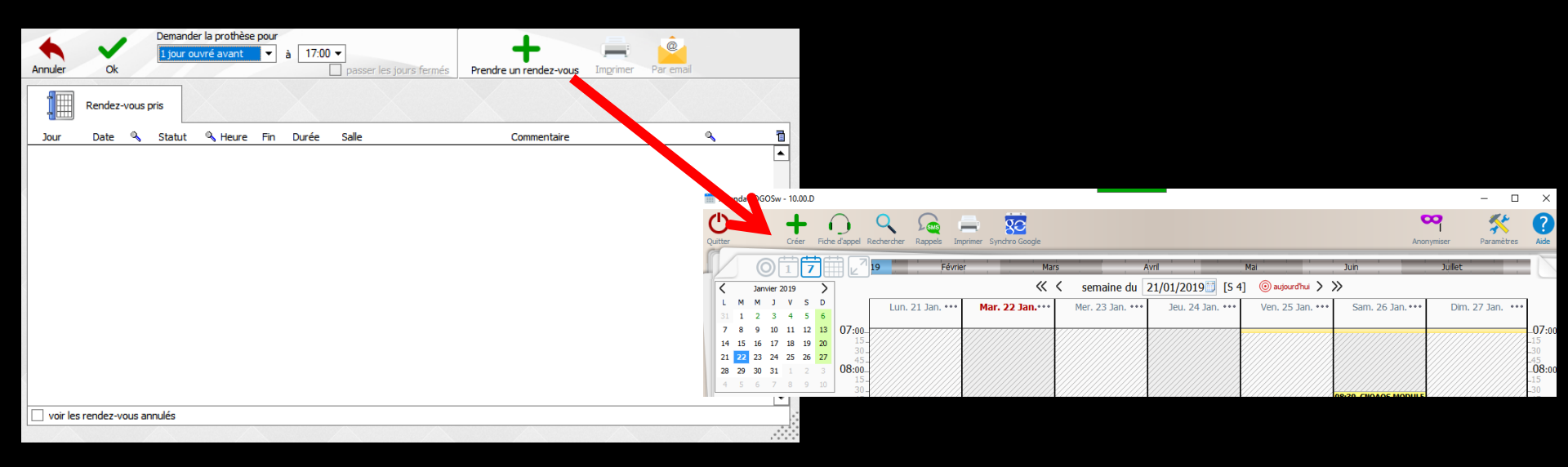

Prendre un rendez-vous ouvre la fenêtre de l'agenda LOGOSw

## Le RDV pris, il apparaît dans les RDV prochains Validation par OK

→ La fiche de laboratoire est automatiquement remplie

| Render-vous pris       Instructions et étapes d'élaboration         Or Date & Statut & Heure Fin Durée Sale       Commentare         Prochains rendez-vous       Créé         Main 101,2019 (confirme 09:00 (on:s) Ssm (s. 1)       Créé         Main 2010,001/2019       17:00                                                                                                    | Rendez-vous pris       Instructions et étapes d'élaboration         Date % Statut % Heure Fin Durée Sale       Commentaire         Prochains rendez-vous       Créé         Mod [31,01/2019 [confirme ] 09:00 [09:55] [Ssim [5.1]]       Commentaire         Mod [31,01/2019 [confirme ] 09:00 [09:55] [Ssim [5.1]]       Créé                                                                                                    | Image: Note of the state of the sale       Commentate       Image: Note of the sale       Image: Note of the sale </th <th>Annuler</th> <th>Ok<br/>Demand<br/>1 jour o</th> <th>er la prothèse pour<br/>uvré avant ▼ à 17:00 ▼<br/>1-00/01/2019 à 17:00 □ passer le</th> <th>les jours fermés P</th> <th>Prendre un rendez-vous</th> <th>Imprimer Par</th> <th>email</th> | Annuler      | Ok<br>Demand<br>1 jour o | er la prothèse pour<br>uvré avant ▼ à 17:00 ▼<br>1-00/01/2019 à 17:00 □ passer le | les jours fermés P | Prendre un rendez-vous | Imprimer Par | email  |
|----------------------------------------------------------------------------------------------------|----------------------------------------------------------------------------------------------------|----------------------------------------------------------------------------------------------------|--------------|--------------------------|-----------------------------------------------------------------------------------|--------------------|------------------------|--------------|--------|
| Our       Date       A statut       Queur       Fin       Duré       Sale       Commentaire       Pin         Prochains rendez vous       Instructions et étapes d'élaboration       Créé       Pour le       À (heure)         Créé       Pour le       À (heure)       Instructions et étapes d'élaboration       Instructions et étapes d'élaboration         Imer 30/01/2019       17:00       Imer 30/01/2019       17:00       Imer 30/01/2019 | Date       Q. Statut       Q. Houre       Fin       Duré       Sale       Commentaire       Fin         Prochains rendez vous       Image: Statut       Statut       Statut       Image: Statut       Image: Statut       I | Jour       Q. Bale       Q. Houre       Fin. Durée       Sale       Commentaire         IP Prochains rendez: vous       Instructions et étapes d'élaboration         Créé       Pour le       À (heure)         mer 30/01/2019       17:00                                                                                                    | R            | endez-vous pris          |                                                                                   |                    |                        |              |        |
| ed  sublizers komme  osoo  ossi   sim  sui<br>Créé Pour le À (heure)<br>mer 30/01/2019 17:00 ;                                                                                                    | cod         [2]0u/r/10/9         konfinit         [00:00]         [00:00]         [00:00]         [00:00]         [00:00]         [00:00]         [00:00]         [00:00]         [00:00]         [00:00]         [00:00]         [00:00]         [00:00]         [00:00]         [00:00]         [00:00]         [00:00]         [00:00]         [00:00]         [00:00]         [00:00]         [00:00]         [00:00]         [00:00]         [00:00]         [00:00]         [00:00]         [00:00]         [00:00]         [00:00]         [00:00]         [00:00]         [00:00]         [00:00]         [00:00]         [00:00]         [00:00]         [00:00]         [00:00]         [00:00]         [00:00]         [00:00]         [00:00]         [00:00]         [00:00]         [00:00]         [00:00]         [00:00]         [00:00]         [00:00]         [00:00]         [00:00]         [00:00]         [00:00]         [00:00]         [00:00]         [00:00]         [00:00]         [00:00]         [00:00]         [00:00]         [00:00]         [00:00]         [00:00]         [00:00]         [00:00]         [00:00]         [00:00]         [00:00]         [00:00]         [00:00]         [00:00]         [00:00]         [00:00]         [00:00]         [00:00]         [00:00]         [00:00]                                                                       | Isual Isualizatio Confine         losso         losso         l                                                                                                    | Jour         | Date 🔍 Statut            | A Heure Fin Durée Salle                                                           |                    | Commentaire            |              | -      |
| mer 30/01/2019 17:00                                                                                                    | mer 30/01/2019 17:00                                                                                                    | mer 30/01/2019 17:00                                                                                                    | jeudi 31/    | 01/2019 Confirmé         | 09:00 09:55 55 mn S. 1                                                            |                    |                        |              | Ouvrir |
|                                                                                                    |                                                                                                    |                                                                                                    |              |                          |                                                                                   |                    |                        |              |        |
|                                                                                                    |                                                                                                    |                                                                                                    |              |                          |                                                                                   |                    |                        |              |        |
|                                                                                                    |                                                                                                    |                                                                                                    |              |                          |                                                                                   |                    |                        |              | •      |
|                                                                                                    |                                                                                                    |                                                                                                    | voir les rer | idez-vous annulés        |                                                                                   |                    |                        |              |        |

Si un plan de traitement a été réalisé lors de la réalisation d'un devis

- Si les rendez-vous ont été pris par l'agenda LOGOSw
- Sélection de la ligne à remplir
- Clic droit dans la colonne Heure
- Ou Clic sur le petit éphéméride conduit à la fenêtre des RDV pris ou à prendre

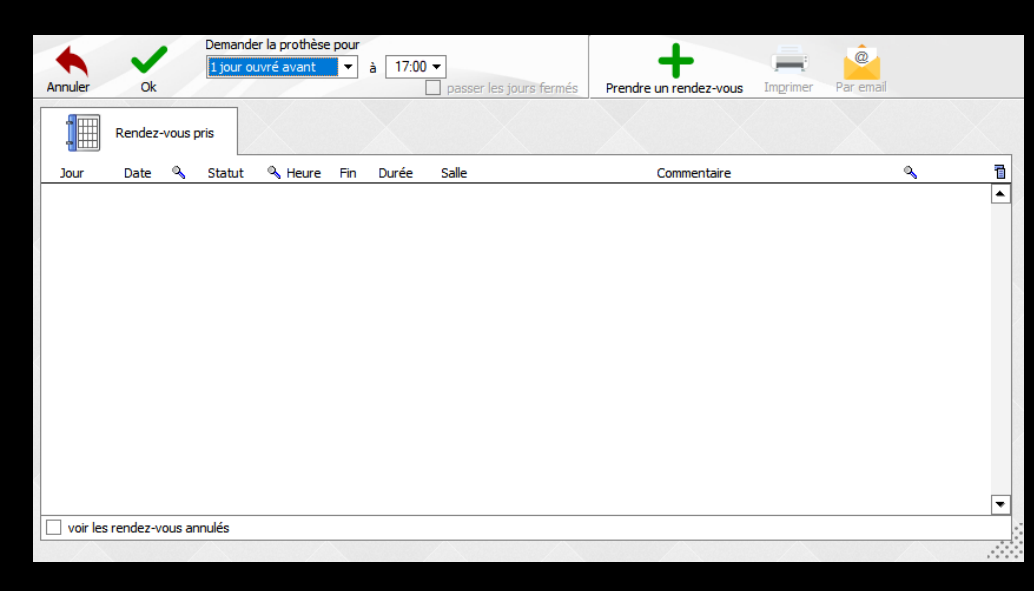

# →Les RDV pris peuvent être modifiés →Sélection d'une ligne de RDV →Clic sur Ouvrir

Ouverture de la fenêtre de prise des RDV avec le détail du RDV et la possibilité d'effectuer des modifications

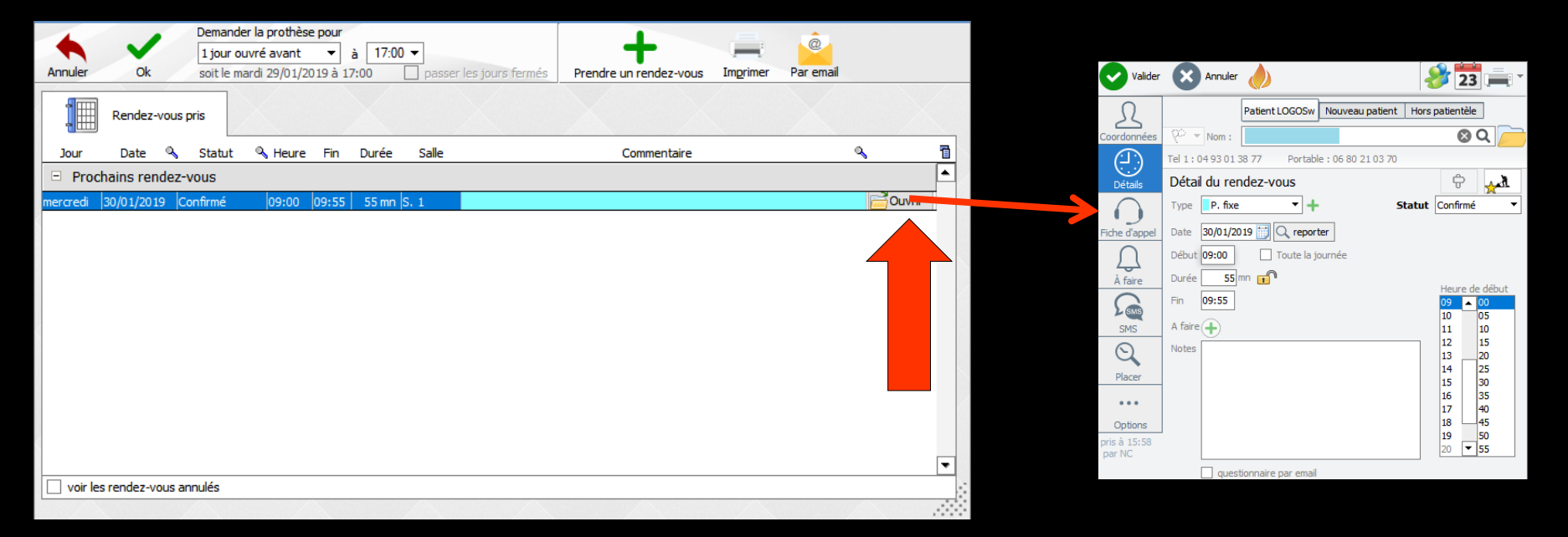

| Quitter Nouve<br>Prescription n°<br>Laboratoire<br>Type de travail | elle fiche Enregistrer la fiche                                        | Teinte Gossaire                                                                                                    | Envoyé : RIM<br>Modèle d'étude max<br>Modèle d'étude man<br>Photos<br>Empreintes : maxillaire | illaire<br>dibulaire                                                                                                    |                                                                                               |
|--------------------------------------------------------------------|------------------------------------------------------------------------|----------------------------------------------------------------------------------------------------|-----------------------------------------------------------------------------------------------|----------------------------------------------------------------------------------------------------|-----------------------------------------------------------------------------------------------|
| Teinte<br>Commentaires                                             | Skype                                                                  | Imprimer                                                                                                    | Historique<br>13/02/2012                                                                      | ion                                                                                                    | Imprimer les photos                                                                           |
| réée le 22/01/201                                                  | Fiche<br>1<br>1<br>1<br>1<br>1<br>1<br>1<br>1<br>1<br>1<br>1<br>1<br>1 | e_Labo<br>Nombre d'exemplaire<br>mprimer l'entête<br>mprimer le schéma de<br>mprimer le certificat d<br>mprimer les photos | ▼<br>e teinte<br>de conformité                                                                | Résine dent NF EN ISO         Acier CoCr NF EN ISO 22         Acier NiCr NF EN ISO 22         Métal précieux NF EN ISO         V         CIV ceramo métallique N         Reçu | I. ▼<br>Ajouter des fichiers<br>Déposez les fichiers ici depuis<br>Levelores teur sici depuis |

| Fiche_Labo                  |            |
|-----------------------------|------------|
| 1 Nombre d'exemplaires      |            |
| Imprimer l'entête           |            |
| Imprimer le schéma de te    | inte       |
| Imprimer le certificat de c | conformité |
| Imprimer les photos         |            |

#### →Possibilités envoyer la fiche labo par skype ⇒envoyer la fiche labo par mail ⇒Imprimer la fiche labo →Le nombre d'exemplaires souhaité ⇒Imprimer ou non l'entête du cabinet ⇒Imprimer ou non le schéma de teinte ⇒Imprimer ou non le certificat de conformité → Imprimer les photos

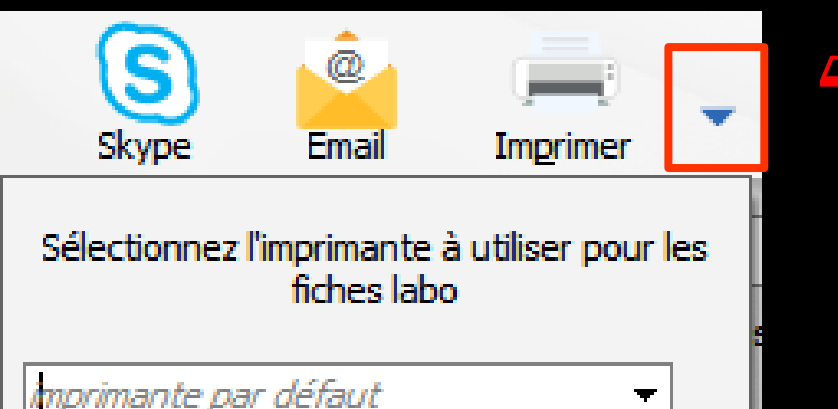

#### Pour définir l'imprimante qui éditera les fiches labo

| Skype | Email Imprimer Historique<br>Interimer |
|-------|----------------------------------------|
|       | Fiche_Labo                             |
|       | 1 Nombre d'exemplaires                 |
|       | Imprimer le schéma de teinte           |
|       | Imprimer le certificat de conformité   |
|       | Imprimer les photos                    |
|       |                                        |
|       |                                        |

#### Pour avoir l'historique des devis faits au patient

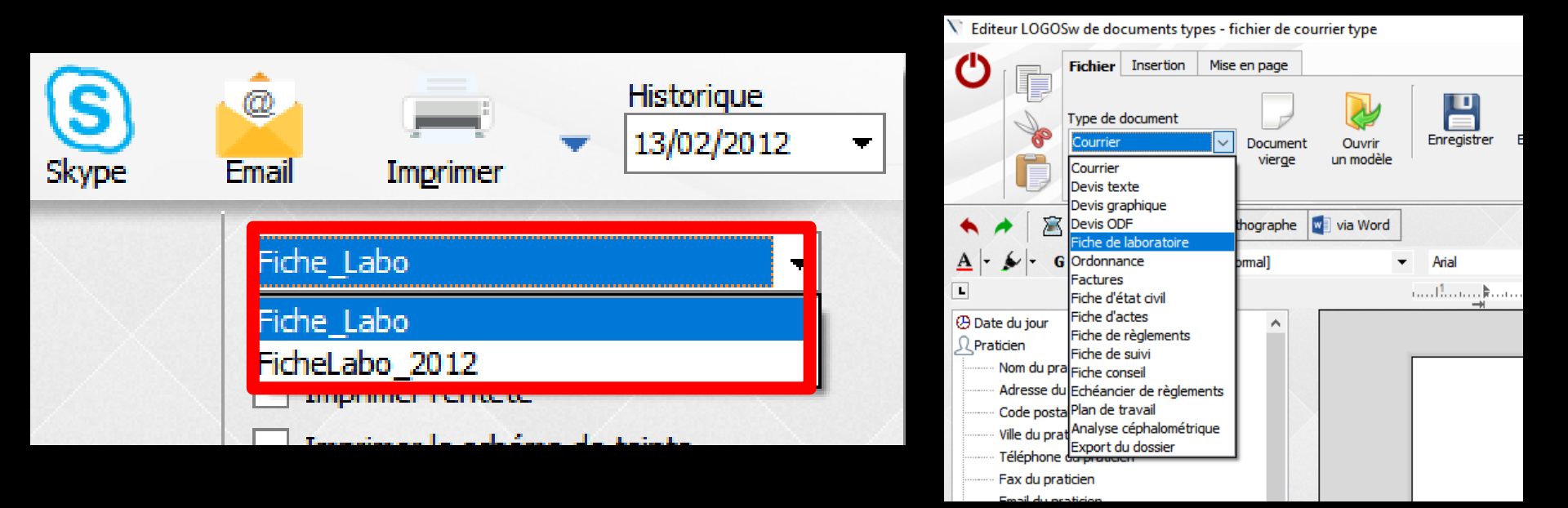

## Choix du modèle de fiche labo que vous voulez utiliser Possibilité de faire vos propres modèles (Outils - Documents types - fiches labo)

| Prescription n° 064018237000377       2012         Laboratoire       DENTAL LABO         Type de travail       Prothèse conjointe         • En cours       Termir é         Teinte       Prise de teinte à réal ser p         Commentaires       Prise de teinte à réal ser p | Travail n° Facture n° Date de mise en place | Envoyé : RIM<br>Modèle d'étude maxillaire<br>Modèle d'étude mandibulaire<br>Photos<br>Empreintes : maxillaire<br>mandibulaire<br>sectorielle en ocdusion<br>désinfectées<br>optique<br>Porte empr.: n° | Fiche_Labo         1         Nombre d'exemplaires         Imprimer l'entête         Imprimer le schéma de teinte         Imprimer le certificat de conformité         Imprimer les photos |
|----------------------------------------------------------------------------------------------------|---------------------------------------------|----------------------------------------------------------------------------------------------------|----------------------------------------------------------------------------------------------------|
| 🔏 importer depuis un devis                                                                                                    |                                             | à nous retourner                                                                                                    |                                                                                                    |
| Localisation                                                                                                    | Nature des prothèses                        | Matériau                                                                                                    | 1                                                                                                    |
| XXXXXXXXXXXXXXXXX                                                                                                    |                                             |                                                                                                    |                                                                                                    |

## Vous pouvez effectuer une sauvegarde de la fiche en cours de travail en cliquant sur l'icône "disquette"

Créée le 13,

+ PEI Instructio Créé

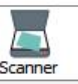

| ] n°                                     |          |
|------------------------------------------|----------|
| à nous retourner                         |          |
| Matériau                                 |          |
| 1. 1. 1. 1. 1. 1. 1. 1. 1. 1. 1. 1. 1. 1 | 45       |
|                                          | Matériau |

#### Vous pouvez supprimer une fiche labo en cliquant sur l'icône "feu"

Créée le 13,

+ PEI Instructio Créé

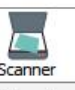

L'élaboration d'une fiche labo va induire automatiquement une tâche de retour laboratoire dans le gestionnaire d'événements (GEL) et dans la liste des tâches à réaliser

Voir fichiers "liste des tâches" et "gestionnaire d'événements"

| l morter depuis un devis<br>calisation Nature des prothèses Matériau<br>X000000000000000000000000000000000000                                                                                                    | Prescription n° 0640182370003772012012         Laboratoire       DENTAL LABO         Type de travail       Prothèse conjointe         • En cours       Terminé         Date de mise en place       Image: Commentaires         Prise de teinte à réaliser par le laboratoire       Image: Commentaires | Envoyé :<br>Empreintes :   | RIM         Modèle d'étude maxillaire         Modèle d'étude mandibulaire         Photos         maxillaire         mandibulaire         sectorielle en occlusion         désinfectées         optique | Fiche_Labo   I Nombre d'exemplaires  Imprimer l'entête  Imprimer le schéma de teinte  Imprimer le certificat de conformité  Imprimer les photos |
|----------------------------------------------------------------------------------------------------|----------------------------------------------------------------------------------------------------|----------------------------|----------------------------------------------------------------------------------------------------|----------------------------------------------------------------------------------------------------|
| Decalisation       Nature des prothèses       Matériau         X0000000000000       X000000000000       Image: Construction of the second of the second of the se                                                                             | importer depuis un devis                                                                                                    | Porte empr.:               | à nous retourner                                                                                                    |                                                                                                    |
| Image: With the second decision of the second decision of the second decis | .ocalisation Nature des prothèses                                                                                                    | 1                          | Matéria                                                                                                    | u I                                                                                                    |
|                                                                                                    | éée le 13/02/2012                                                                                                    | a schán                    | na dentair                                                                                                    |                                                                                                    |
|                                                                                                    | éée le 13/02/2012<br>PEI + modèle étude + wax up + maq.occl + CC + CCM + bridge<br>Istructions et étapes d'élaboration<br>Créé Pour le À (heure)                                                                                                    | Le schén                   | na dentair                                                                                                    | Reçu le                                                                                                    |
|                                                                                                    | éée le 13/02/2012  PEI + modèle étude + wax up + maq.occl + CC + CCM + bridge  structions et étapes d'élaboration Créé Pour le À (heure)  XXXXXXXXXXXXXXXXXXXXXXXXXXXXXXXXXXX                                                                                                    | Le schén                   | na dentair                                                                                                    | Reçu le                                                                                                    |
|                                                                                                    | éée le 13/02/2012<br>PEI + modèle étude + wax up + maq.ocd + CC + CCM + bridge<br>structions et étapes d'élaboration<br>Créé Pour le À (heure)                                                                                                    | Le schén                   | na dentair                                                                                                    | Reçu le                                                                                                    |
|                                                                                                    | ééé le 13/02/2012       • PEI     + modèle étude     + wax up     + maq.ocd     + CC     + CCM     + bridge       structions et étapes d'élaboration     Créé     Pour le     À (heure)                                                                                                    | <b>Le schén</b><br>Demande | na dentair                                                                                                    | Reçu le                                                                                                    |
|                                                                                                    |                                                                                                    | Le schén<br>Demande        | na dentair                                                                                                    |                                                                                                    |
|                                                                                                    | ée le 13/02/2012  PEI + modèle étude + wax up + maq.ocd + CC + CCM + bridge  structions et étapes d'élaboration Créé Pour le À (heure)   XXXXXXXXXXXXXXXXXXXXXXXXXXXXXXXXXX                                                                                                    | Le schén<br>Demande        | na dentair                                                                                                    |                                                                                                    |
| Ajouter des fichiers Scan                                                                                                    | PEI     + modèle étude     + wax up     + maq.ocd     + CC     + CC     + bridge       structions et étapes d'élaboration     Créé     Pour le     À (heure)                                                                                                    | Le schén<br>Demande        | na dentair                                                                                                    | Reçu le                                                                                                    |

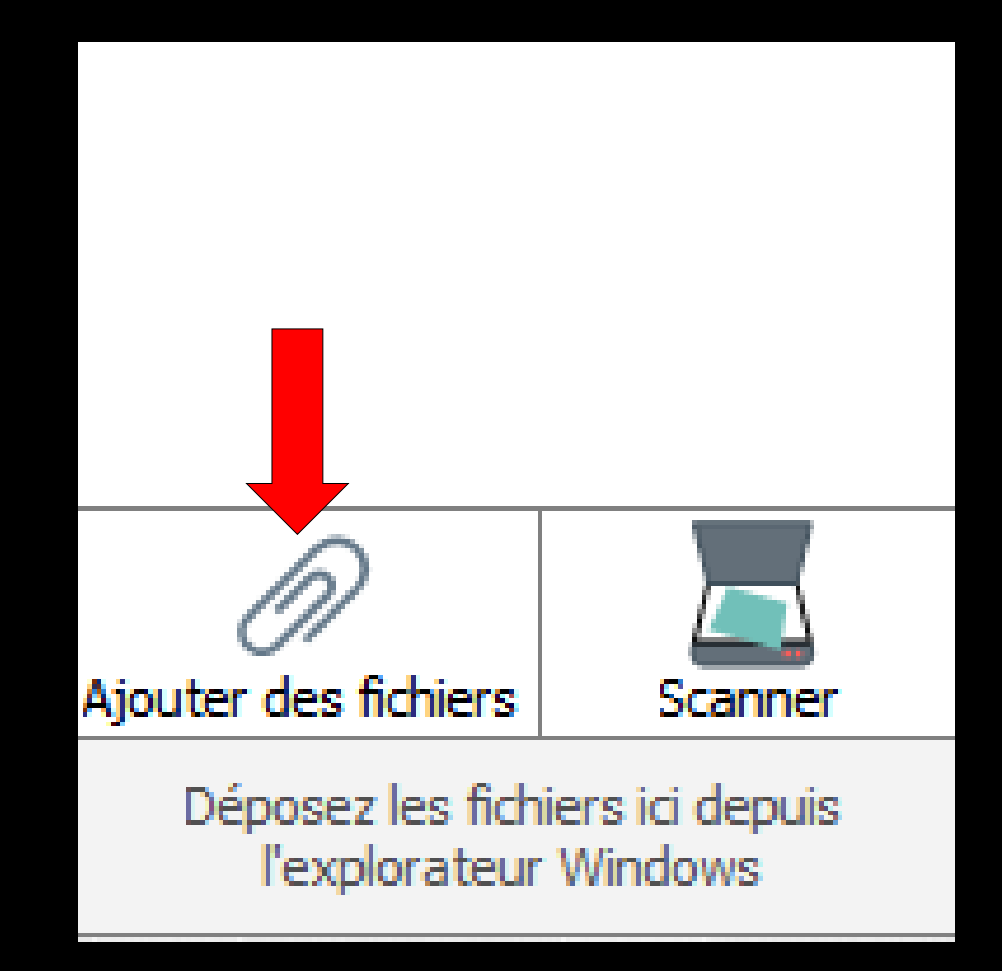

#### ⇒Pour ajouter des fichiers

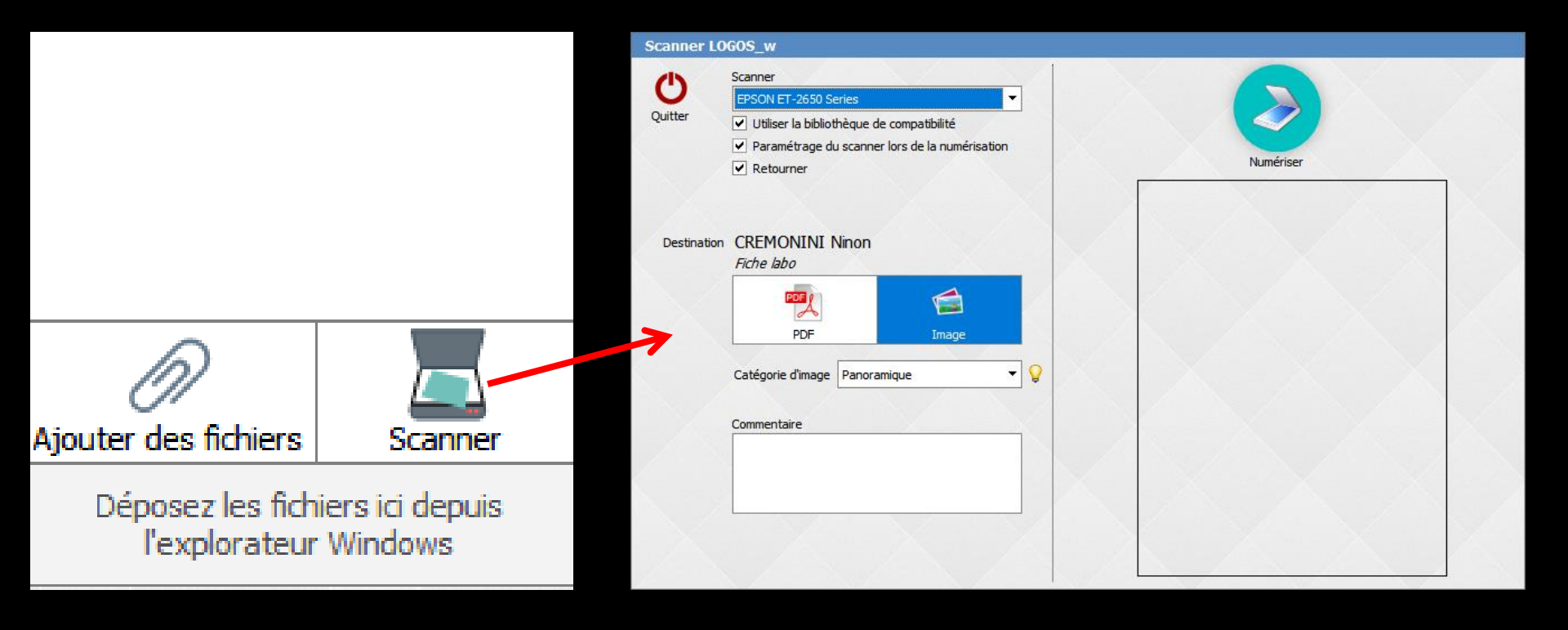

#### ⇒Pour scanner des documents